БЕЛОРУССКИЙ ГОСУДАРСТВЕННЫЙ УНИВЕРСИТЕТ ГОСУДАРСТВЕННЫЙ ИНСТИТУТ УПРАВЛЕНИЯ И СОЦИАЛЬНЫХ ТЕХНОЛОГИЙ Кафедра управления финансами и недвижимостью

# ТЕКСТОВЫЙ ПРОЦЕССОР MICROSOFT WORD

# Учебное пособие в 2-х частях

# Часть 2. Лабораторный практикум

МИНСК ГИУСТ БГУ 2008

#### А в т о р – с о с т а в и т е л ь: **Т. В. Борздова,** кандидат технических наук, доцент

Утверждено Ученым советом государственного института управления и социальных технологий БГУ 19 мая 2008 года, протокол № 9

Рецензенты:

кандидат экономических наук, доцент Кобзик Е. Г. кандидат физико-математических наук, доцент Прокашева В. А.

Текстовый процессор Microsoft Word. Учебное пособие в 2-х частях. Часть 2. Лабораторный практикум// Сост. Т. В. Борздова. – Мн.: БГУ, 2008.– 58 с.

Лабораторный практикум рассчитан на студентов 1 курса государственного института управления и социальных технологий. Он ориентирован на поддержку лабораторных и практических занятий по курсам "Информационные технологии" и "Основы информационных технологий"; содержит лабораторные работы, нацеленные на получение навыков использования программы Microsoft Word, входящей в состав пользовательского пакета Microsoft Office. В нем также содержится перечень заданий для самостоятельной работы студентов.

УДК 330.115:681.14(075.8) ББК 65с.я73

© БГУ, 2008

#### введение

Настоящее пособие предназначено для студентов Государственного института управления и социальных технологий БГУ и ориентировано на поддержку дисциплин "Основы информационных технологий", "Современные информационные технологии" и "Информационные технологии".

Часть 2 данного пособия – лабораторный практикум – состоит из десяти лабораторных работ, предусматривающих освоение основных возможностей приложения **Microsoft Word.** Каждая лабораторная работа содержит перечень индивидуальных заданий для выполнения, учитывающих будущую специализацию студентов. Приводится также итоговое зачетное задание.

Каждая лабораторная работа способствует закреплению и углублению знаний, полученных студентами на лекционных занятиях.

Данное пособие ориентировано на поддержку лабораторных и практических занятий в компьютерных классах; может также использоваться для самостоятельной работы, индивидуального и дистанционного обучения.

#### Лабораторная работа № 1. "ФОРМАТИРОВАНИЕ СИМВОЛОВ И АБЗАЦЕВ"

#### Задания

1. Создать в текстовом редакторе Word документ по предлагаемому ниже Образцу 1, используя различные начертания, размеры, цвет символов. Сохранить результат в своей папке в файле с именем **ВЫБОР\_МИССИИ**.

#### Образец 1

#### ВЫБОР МИССИИ ПРЕДПРИЯТИЯ (ПРЕДСТАВЛЕНИЕ О СОБСТВЕННОЙ РОЛИ)

Исходным пунктом стратегического управления предприятием является понимание своей роли перед обществом, потребителями и сотрудниками.

<u>Миссия</u> – общая цель предприятия, выражающая его отношение к своим клиентам.

Опыт показывает, что одним из существующих подходов к формулированию миссии является следующий.

#### <u>Миссия</u> – это декларированные ведущие принципы и стандарты компании. <u>ПРИМЕРЫ.</u>

Миссия "Kodak" – "доверьте свои воспоминания Кодаку".

Миссия "Coca-Cola" – просто протяните руку, чтобы Кола стала доступна Вам.

2. Создать в текстовом редакторе Word объявления по предлагаемым образцам 2-3, используя различные начертания, размеры, цвет символов. Вставить в текст объявления специальные символы, пиктограммы и рисунки. Обрамить текст объявления в рамку. Сохранить результат в своей папке в файле с именем **ОБЪЯВЛЕНИЕ**.

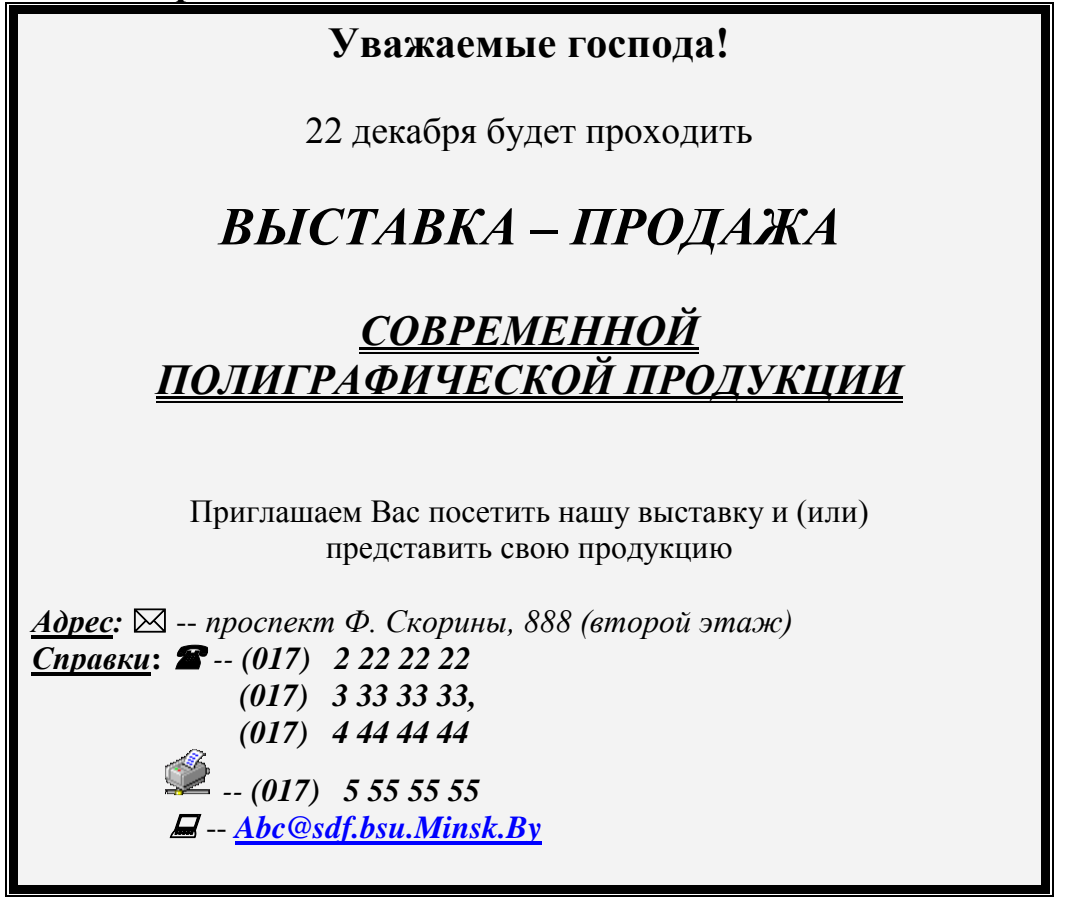

#### Образец 3

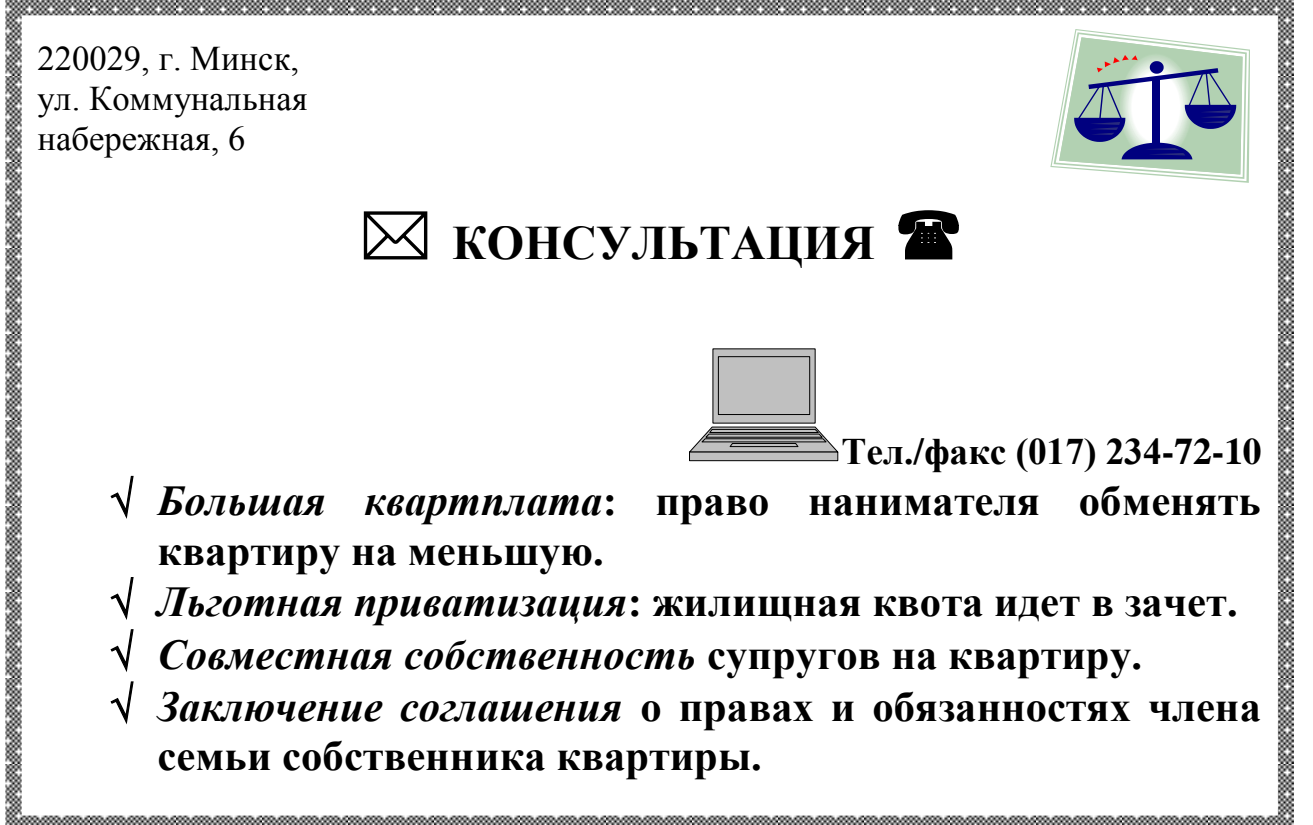

3. Создать в Word документ, состоящий из нескольких абзацев списков-перечислений по образцам 4-9. Отформатировать данный текст. Сохранить результат в своей папке в файле с именем СПИСКИ-ПЕРЕЧИСЛЕНИЯ.

#### Образец 4 (маркированный список) ЗОЛОТЫЕ ПРАВИЛА ПОВЕДЕНИЯ В КОЛЛЕКТИВЕ

# 1. В новом коллективе сразу установи групповые "расклады" на уровне своего служебного положения (в группе, отделе, в высшем менеджменте):

- кто фавориты, фаворитки и остальные "лица, приближенные к императору", то есть влияющие на принятие решений;
- кто главный "серый кардинал";
- \* кто являются формальными и неформальными лидерами;
- ✤ кто формирует общественное мнение;
- ✤ кто сразу холодно встретил тебя;

◆ кто проявил к тебе доброжелательность.

Используй первую же корпоративную вечеринку, чтобы понаблюдать за людьми в подвыпившем состоянии, когда отпускаются тормоза.

#### \_\_\_\_\_

# 2. Пока не вникнешь в технологию, в курс дела, больше слушай, чем говори.

- Если сразу сморозишь глупость, то можешь заработать соответствующий ярлык, который долго потом придется отдирать, может быть, и вместе с кожей...
- Постарайся пересилить страстное желание показать себя сразу во всей красе своих способностей. Помни, что в устоявшемся коллективе все социальные роли уже распределены. Влезая на занятые места, ты поднимешь некую волну статусных перемещений среди всех, кого ты подвинул. Вызовут ли у них овации твои такие резкие "заявочки"?.. Сразу наживать недоброжелателей – это не мудро.
- Вот в новом коллективе, где все новички, не стоит зевать. Лучше сразу обозначить место под солнцем!

#### Образец 5 (маркированный список) Отдельные виды договоров купли-продажи

Гражданский кодекс Республики Беларусь выделяет следующие виды договоров купли-продажи:

- \* розничная купля-продажа;
- поставка товаров;
- поставка товаров для государственных нужд;
- контрактация;
- ✤ энергоснабжение;
- продажа недвижимости;
- \* продажа предприятия.

Существенные (обязательные) условия

Во внешнеторговом договоре в обязательном порядке должны быть указаны:

- > дата и место заключения договора;
- предмет договора;
- количество, качество и цена товара;
- условия расчета и поставки;
- валюта платежа;

ういいいいいいいいいいい

- сроки поставки товара;
- **ответственность** сторон;
- > порядок разрешения споров;
- ▶ название, юридические адреса и банковские реквизиты сторон.

#### Образец 6 (нумерованный список) ЧТО ТАКОЕ ЛИЧНАЯ ПРОФЕССИОНАЛЬНАЯ БЕЗОПАСНОСТЬ?

Опыт зарубежных коллег показывает, что риск стать жертвой физического насилия, провокаций, шантажа будет значительно меньше, если сотрудник придерживается таких принципов безопасности:

- 1. Ожидай неожиданное.
- 2. Руководствуйся здравым смыслом.
- 3. Не "разжигай" противника, "гаси" его.
- 4. Владей собой, информацией, оружием, ситуацией.
- 5. Необычное может быть сигналом опасности.

6. Ключ к успеху – подготовка. В критической ситуации ты будешь действовать так, как научишься.

- 7. Прежде чем войти, знай, где выход.
- 8. Имей план, особенно на худший вариант.
- 9. Знай, что о тебе знают.

10.Избегай шаблона, будь непредсказуем.

11.Не "замерзай" – действуй!

12.Ищи ложку меда в бочке дегтя: используй свою неудачу.

13.Сделай стресс своим союзником.

14.Не расслабляйся слишком быстро.

15.Избегай "туннельного" видения.

16.Плохо – переоценить противника, хуже – недооценить его.

17.Верь себе – работай в команде: первыми погибают одиночки.

#### "Удачи, товарищ. Но помни – удача любит умелых!"

# Образец 7 (маркированный список с использованием специальных символов)

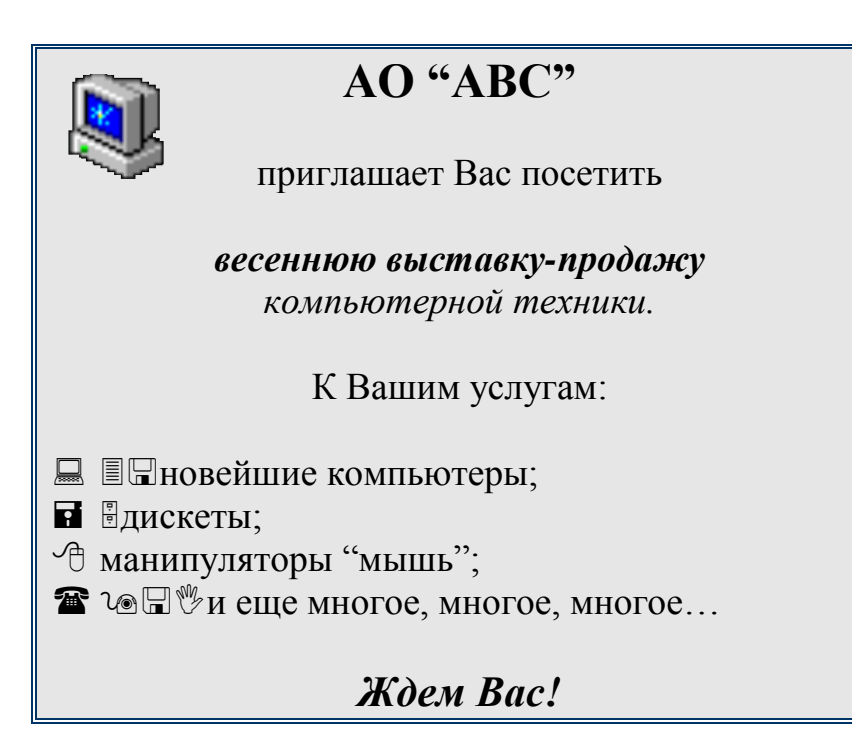

#### Образец 8 (нумерованные и маркированные списки)

#### ПЛАНОВАЯ КАЛЬКУЛЯЦИЯ РАСЧЕТ СРЕДНЕЙ ЦЕНЫ ПРОЖИВАНИЯ В ГОСТИНИЦЕ

- 1. Заработная плата обслуживающего персонала.
- 2. Начисления на зарплату:
  - отчисления в Фонд социальной защиты населения;
  - отчисления в фонд содействия трудовой занятости;
  - ▶ чрезвычайный налог;
  - отчисления на содержание дошкольных учреждений;
- 3. Амортизация (износ) основных средств.
- 4. Износ малоценных и быстроизнашивающихся предметов.
- 5. Резерв на ремонт основных фондов.
- Текущий ремонт и техническое обслуживание основных фондов.
- 7. Капитальный ремонт основных фондов.
- 8. Электроэнергия.
- 9. Водоснабжение и канализация.
- 10. Отопление и горячее водоснабжение.
- 11. Стирка белья.
- 12. Телефонизация, радиовещание, часофикация.
- 13. Прочие расходы по содержанию зданий и территорий:

- эксплуатационные материалы;
- оплата услуг по вывозу мусора;
- дезинфекция и дезинсекция;
- технадзор за лифтовым хозяйством;
- охрана труда;
- транспортные расходы.
- 14. Административно
  - управленческие расходы.
- 15. Налог на землю.
- 16. Экологический налог.
- 17. Инновационный фонд.

#### Итого расходы

- 18. Прибыль.
- 19. Рентабельность.
- 20. Налог на добавленную стоимость.
- 21. Фонд развития сельского хозяйства.
- 22. Вневедомственный фонд.
- <u>Итого:</u>
- 23. Плановая загрузка гостиницы, к/сут.
- 24. Себестоимость 1 к/сут.
- 25. Средняя цена одного места проживания в гостинице

Образец 9 (многоуровневый список)

| Программное обеспечение ЭВМ                                                              |
|------------------------------------------------------------------------------------------|
| 1. Операционные системы1.1.MS DOS1.2.Windows XP1.3.Windows NT1.4.UNIX                    |
| <b>2. Системы программирования</b><br>2.1.BASIC<br>2.2.PASCAL<br>2.3.C++                 |
| 3. Пакеты прикладных программ                                                            |
| 3.1. Текстовые процессоры<br>3.1.1. WORDPAD<br>3.1.2. WORD<br>3.1.3. WORD PERFECT        |
| 3.2. Электронные таблицы<br>3.2.1. EXCEL<br>3.2.2. LOTUS<br>3.2.3. QUATROPRO             |
| 3.3. Системы управления базами данных<br>3.3.1. FOXPRO<br>3.3.2. ACCESS<br>3.3.3. ORACLE |

4. Создать в Word текст из нескольких абзацев; первый символ первого абзаца оформить как буквицу, используя разные способы:

а) с обтеканием текста;

б) без обтекания текста;

в) устанавливая различные шрифты для буквицы.

Сохранить результат в своей папке в файле с именем БУКВИЦА.

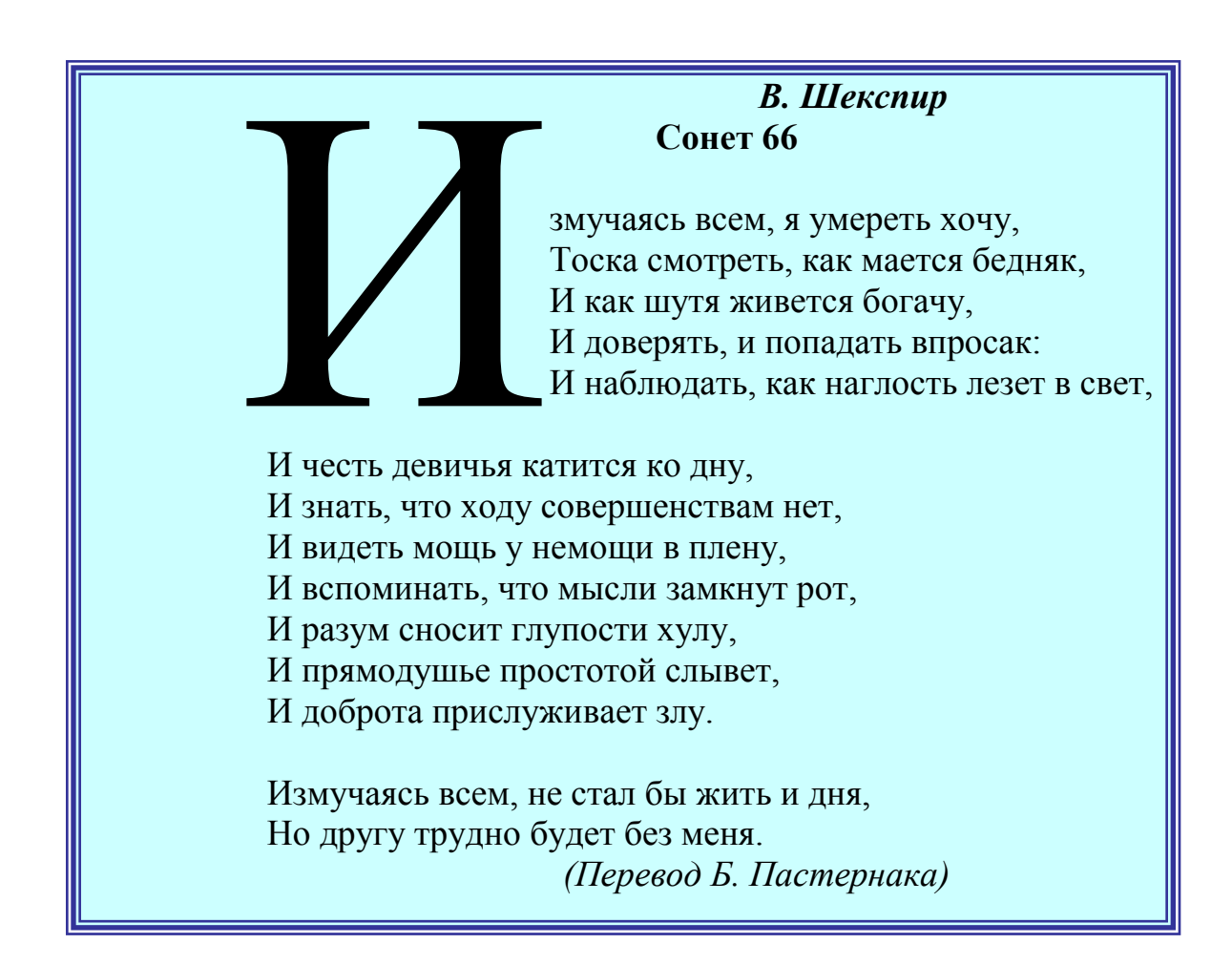

#### Лабораторная работа № 2. "РАБОТА С ГАФИЧЕСКИМИ ОБЪЕКТАМИ. СТРУКТУРНЫЕ СХЕМЫ И АВТОФИГУРЫ"

#### Задания

#### ЗАДАНИЕ 1

Создать текст объявления по предлагаемому образцу, используя:

• вставку в текст готовых рисунков;

• обрамление объявления рамкой графическим способом.

Результат работы сохранить в своей папке в файле с именем ВНИМА-НИЕ.

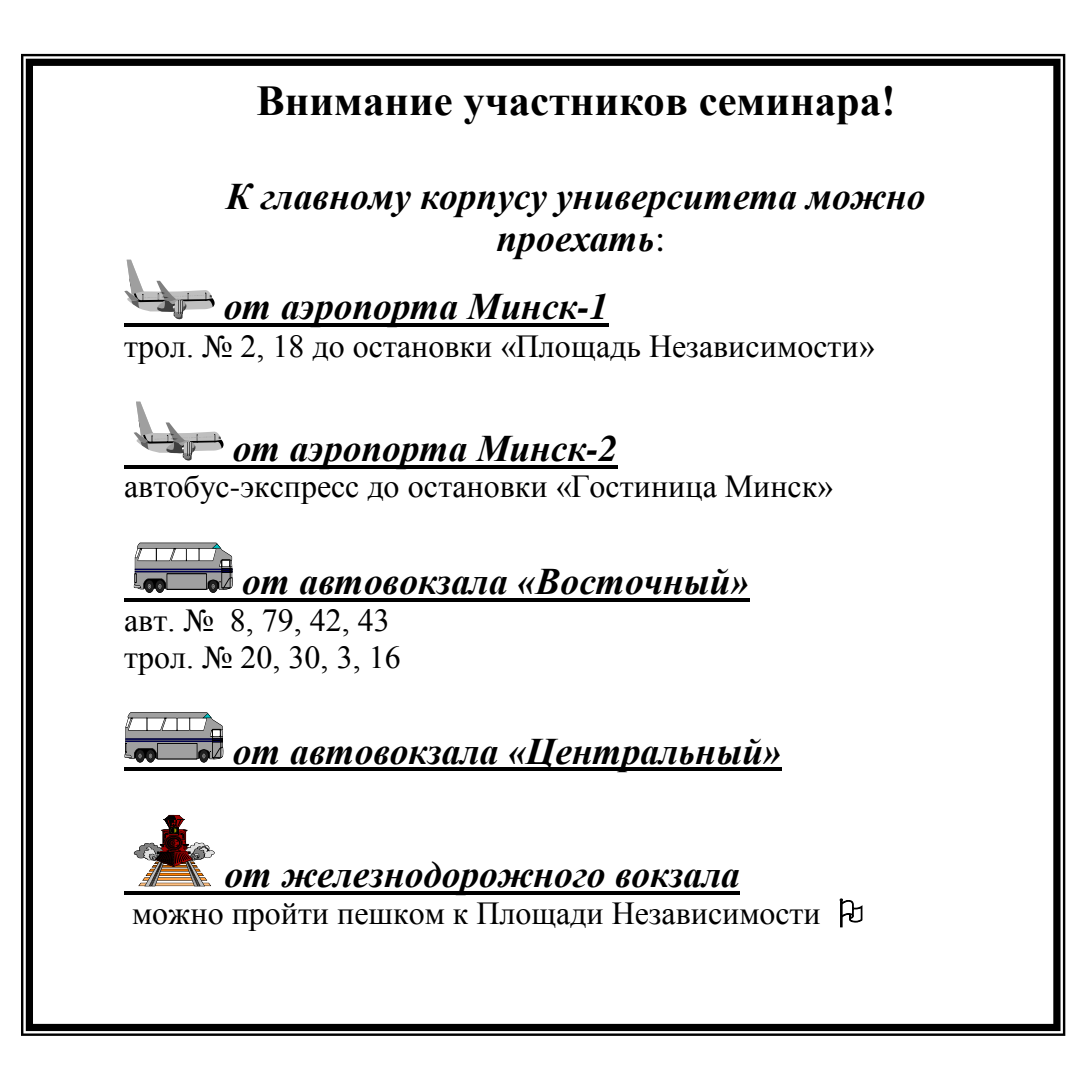

#### ЗАДАНИЕ 2

Создать в текстовом редакторе **Word** документ по предлагаемому образцу, используя:

• различные подходящие типы автофигур;

- оформление автофигур при помощи тени;
- различные типы и цвета линий и цвета заливки.

Результат работы сохранить в своей папке в файле с именем СТРУКТУР-НАЯ\_СХЕМА\_МИКРОКОМПЬЮТЕРА.

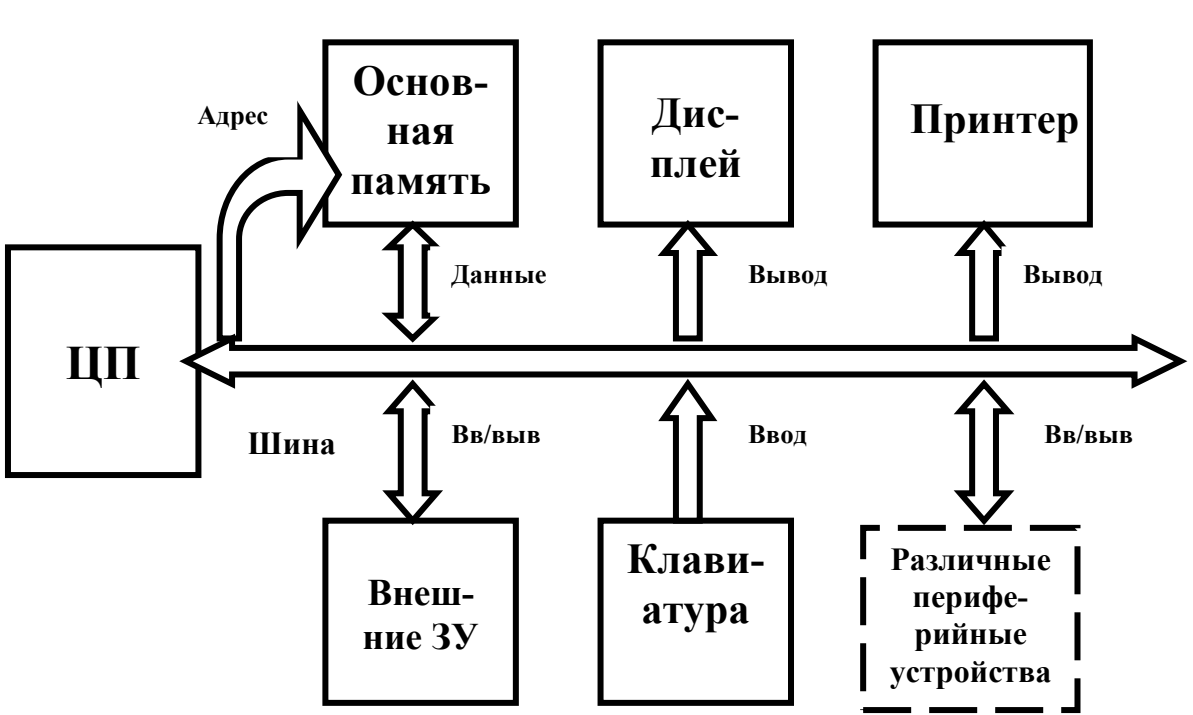

#### СТРУКТУРНАЯ СХЕМА МИКРОКОМПЬЮТЕРА

#### ЗАДАНИЕ 3

Создать в текстовом редакторе **Word** документ по предлагаемым ниже образцам, используя:

- различные подходящие типы автофигур;
- оформление автофигур при помощи тени;
- различные типы и цвета линий и цвета заливки.

Результат работы сохранить в своей папке в файле с именем Схема\_понятия\_конфликта (или с другим именем, связанным с создаваемым образцом).

#### СХЕМА ПОНЯТИЯ КОНФЛИКТОВ

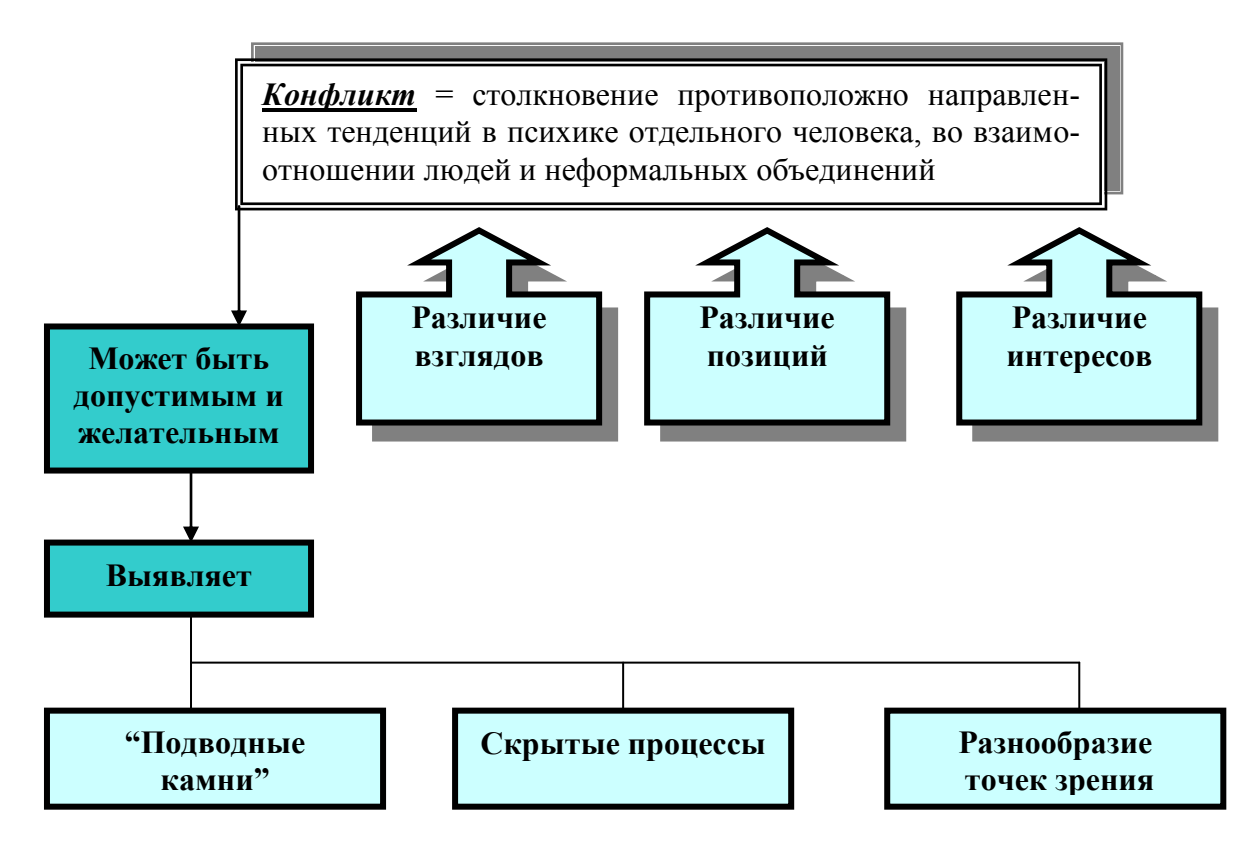

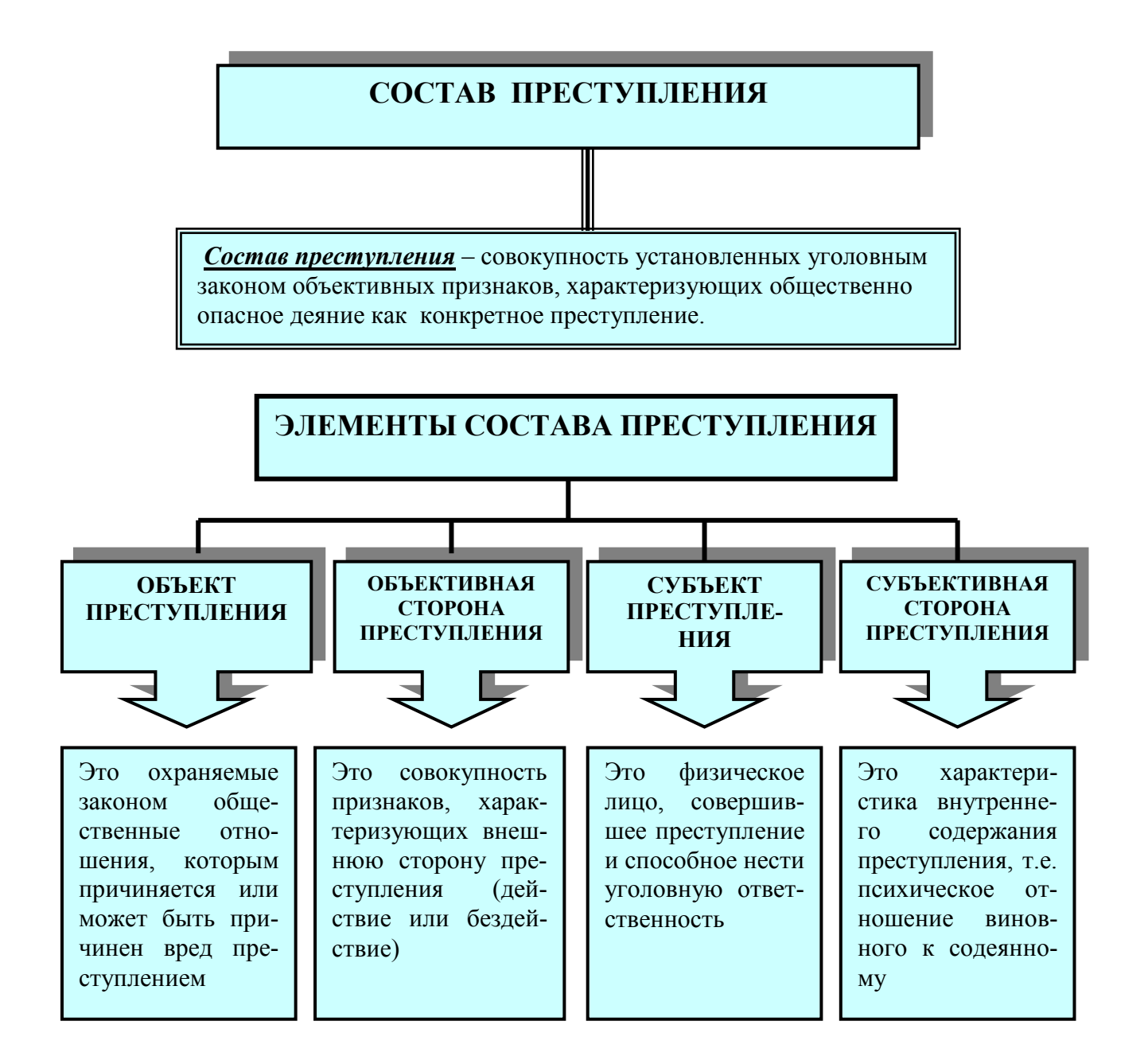

## СХЕМА МАТРИЧНОЙ СТРУКТУРЫ УПРАВЛЕНИЯ

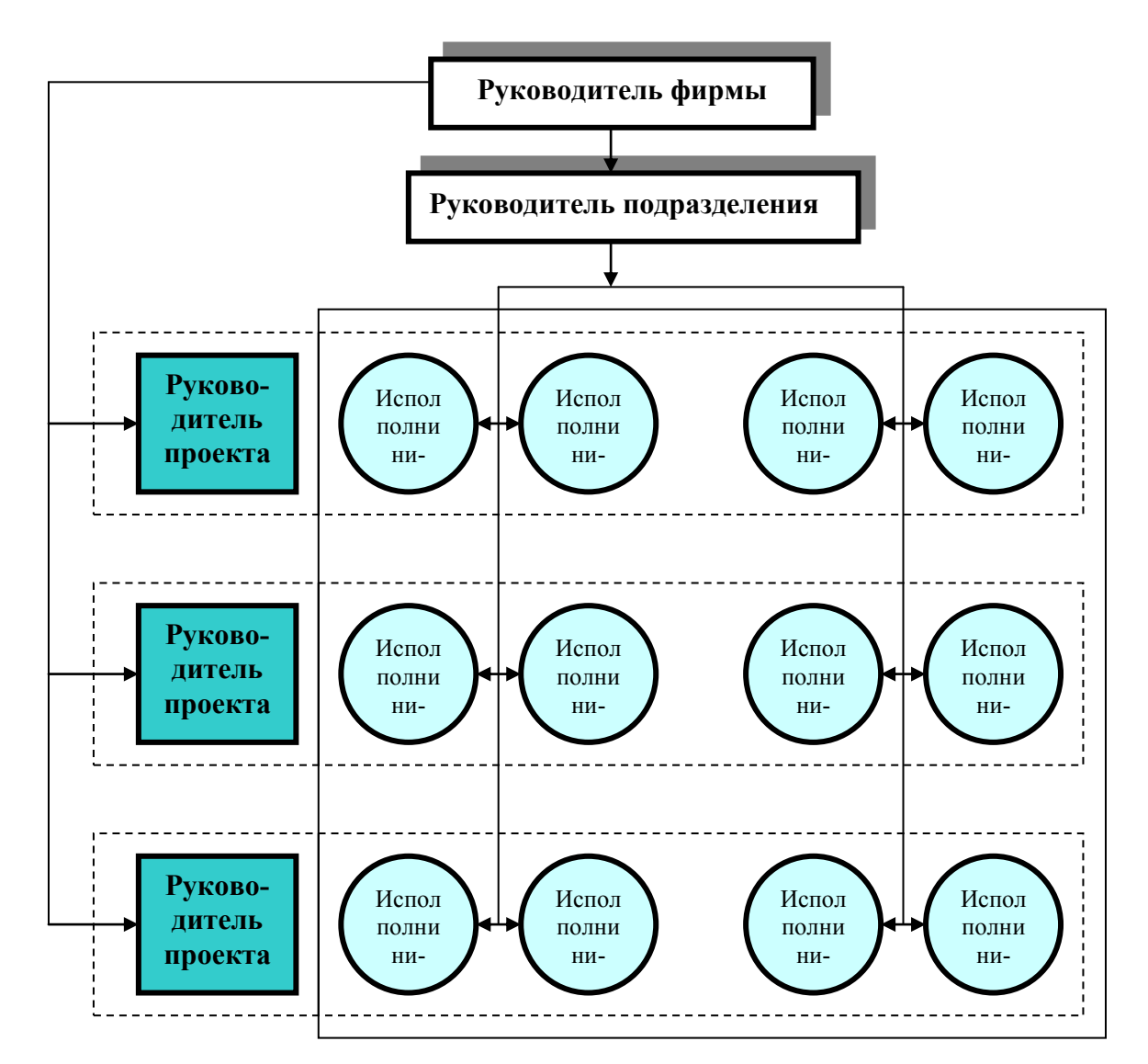

#### СХЕМА ФИНАНСОВЫХ ПОТОКОВ ПРЕДПРИЯТИЯ

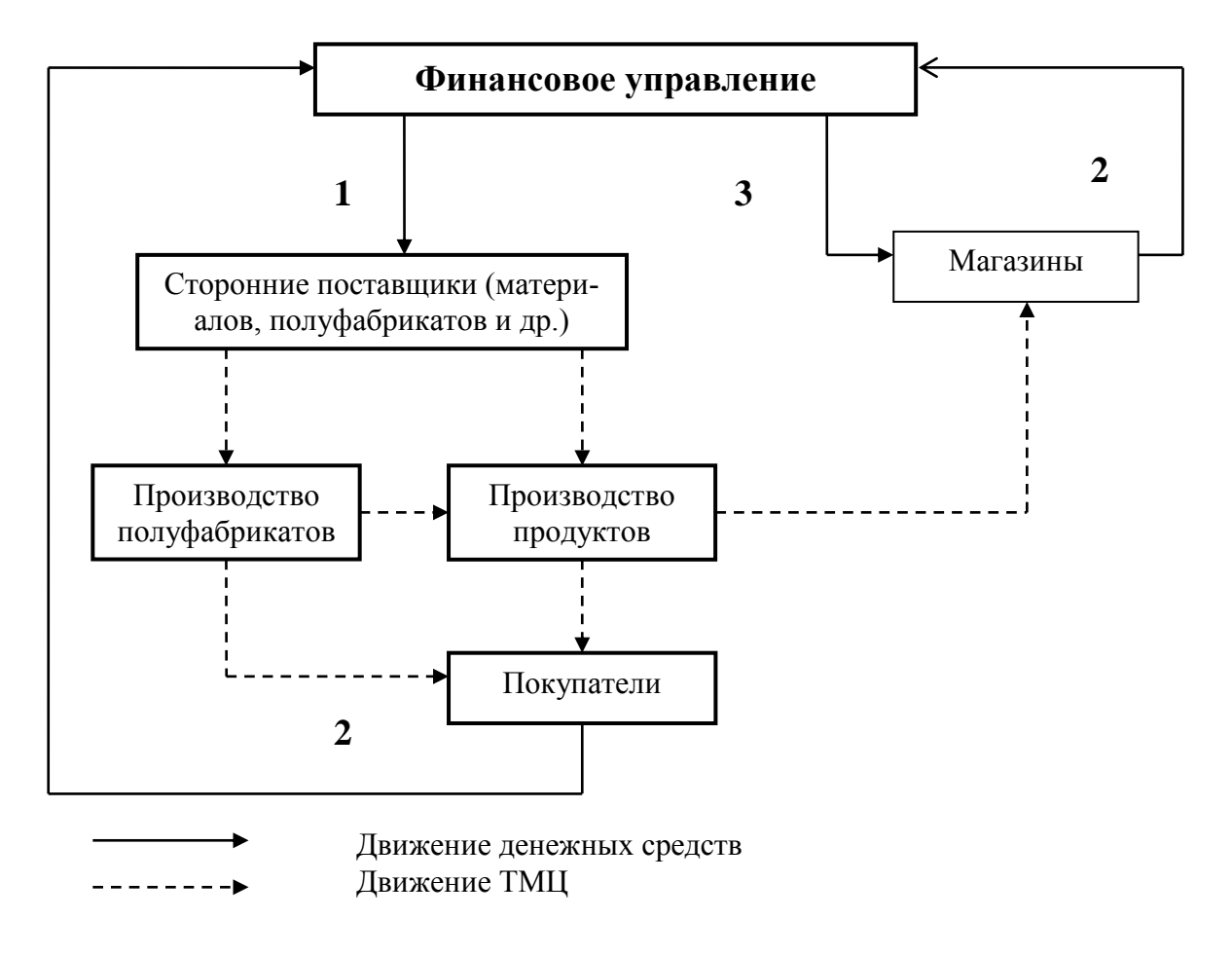

## ОБЩАЯ СХЕМА РЕАЛИЗАЦИИ СОЦИАЛЬНОЙ ПОЛИТИКИ

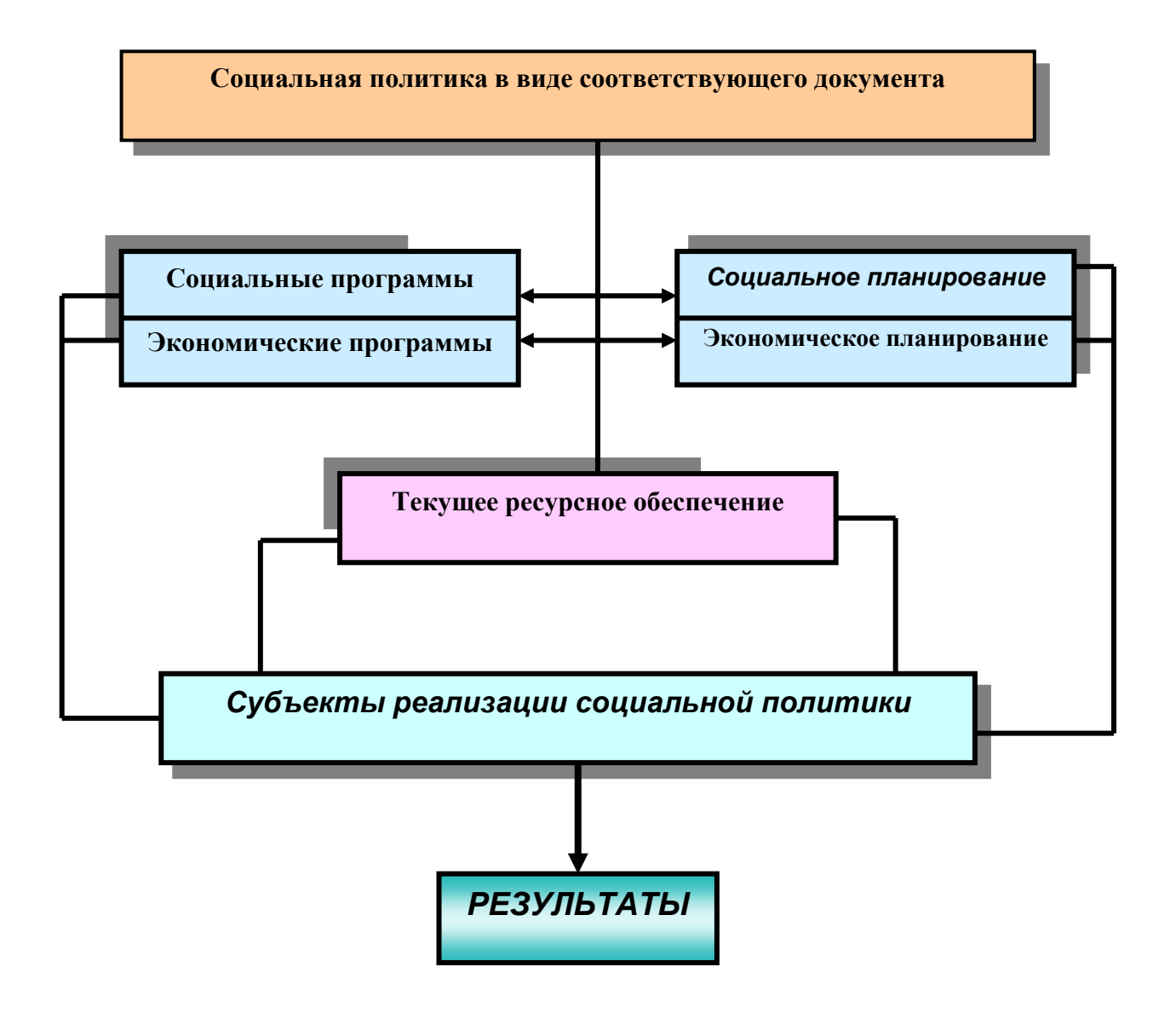

#### ЗАДАНИЕ 4

Создать в текстовом редакторе **Word** документ по предлагаемому образцу, используя:

• различные подходящие типы автофигур;

- оформление автофигур при помощи тени;
- различные типы и цвета линий и цвета заливки.

Результат работы сохранить в своей папке в файле с именем Областные\_города\_Беларуси.

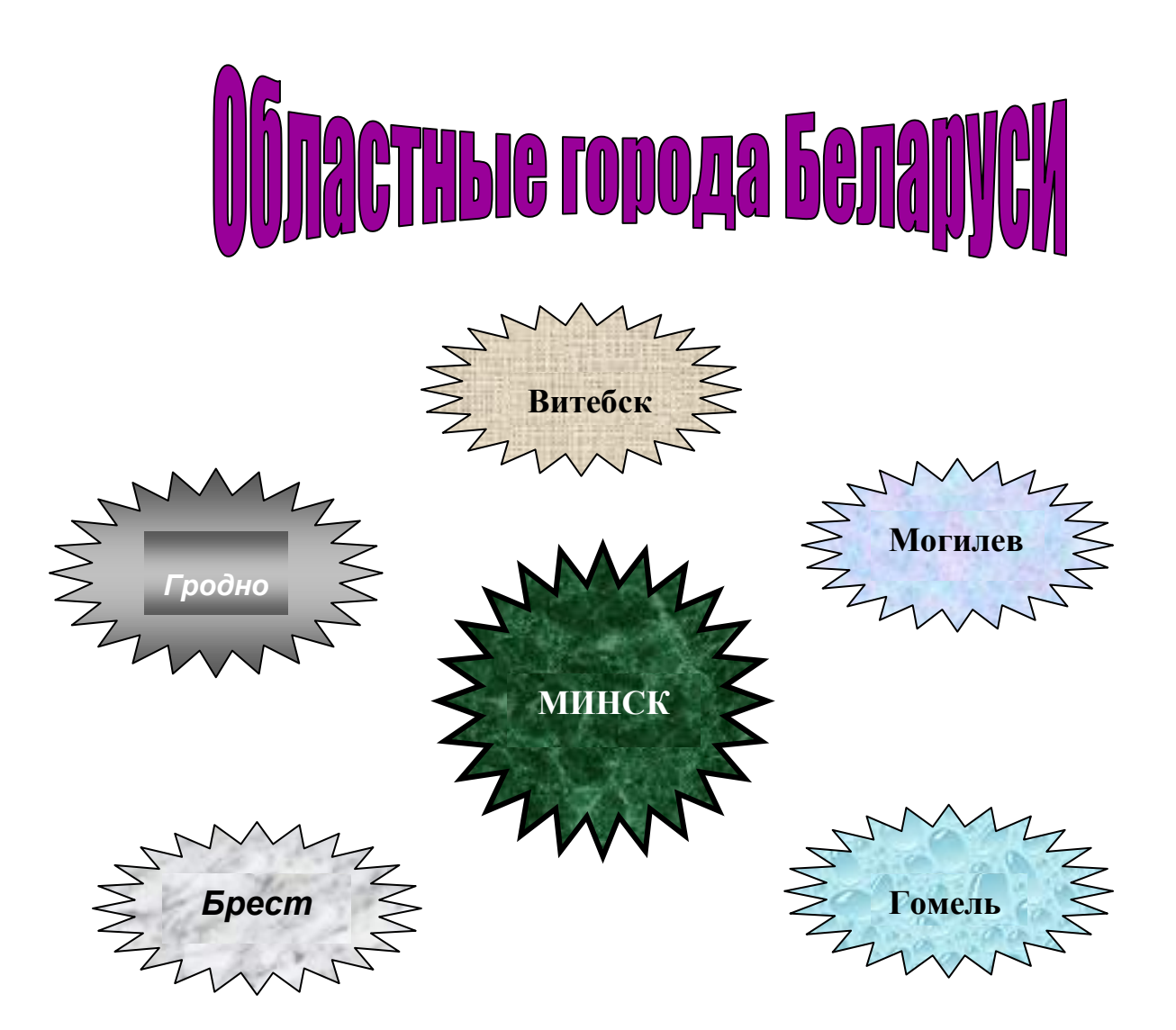

#### ЗАДАНИЕ 5

Выполнить следующие задания:

• Открыть диалоговое окно задания параметров шрифта при форматировании символов (*команда Формат – Шрифт*).

• Скопировать это окно в Буфер Обмена (клавиши Alt + PrintScreen).

• Вставить рисунок из Буфера Обмена в документ (команда Правка – Вставить).

• Сформировать с помощью автофигур выноски по приведенному ниже образцу и записать функциональное назначение каждой выноски.

• Результат сохранить в своей папке в файле с именем ОКНО\_ШРИФТ.

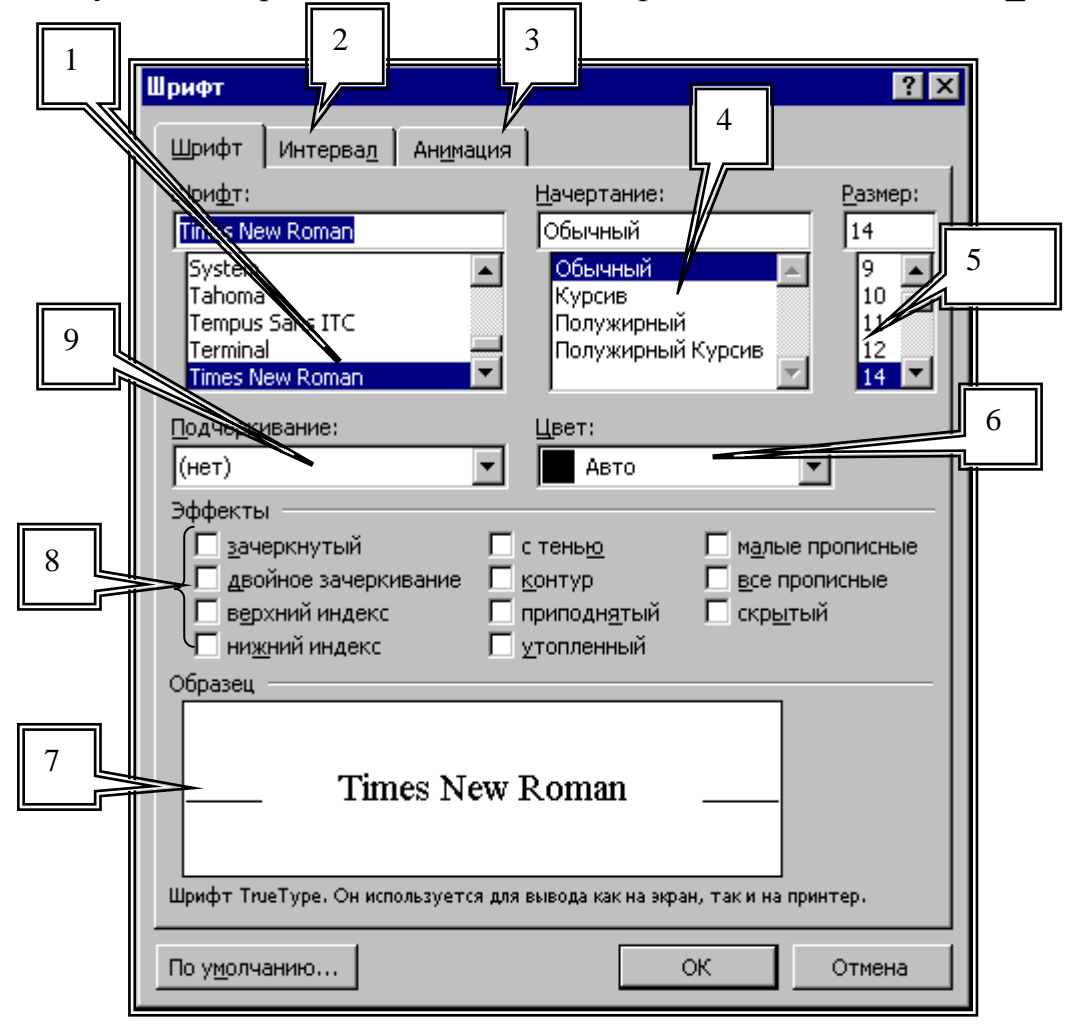

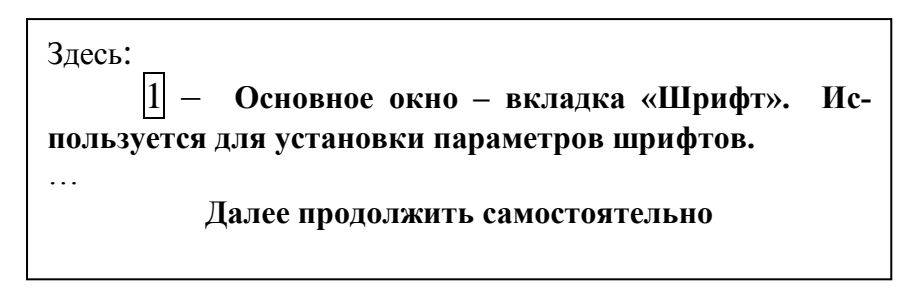

#### ЗАДАНИЯ 6, 7

Используя инструменты рисования Word, средства приложения WordArt для художественного оформления заголовков, создать визитку сотрудника некоторой фирмы. Результат сохранить в своей папке в файле с именем ВИЗИТКА.

Используя инструменты рисования Word, автофигуры и средства приложения WordArt для художественного оформления заголовков, создать копию студенческого билета. Результат сохранить в своей папке в файле с именем СТУДБИЛЕТ.

Указание. Можно воспользоваться предлагаемыми образцами.

# Ночной клуб + Ngustik + Ngustik + Приди и зажги ночь здесь! Тел:2200794

#### Образцы визиток и студбилетов

Адрес: ул. Свердлова,2

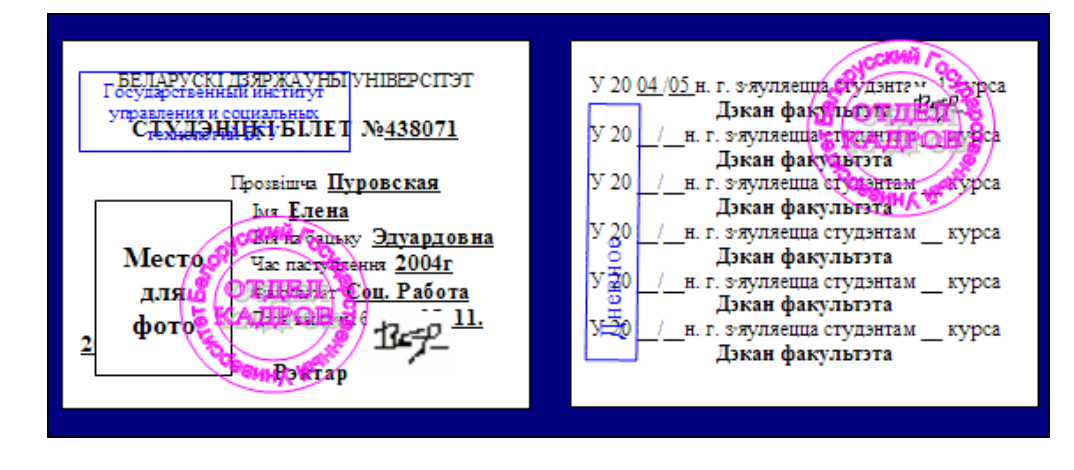

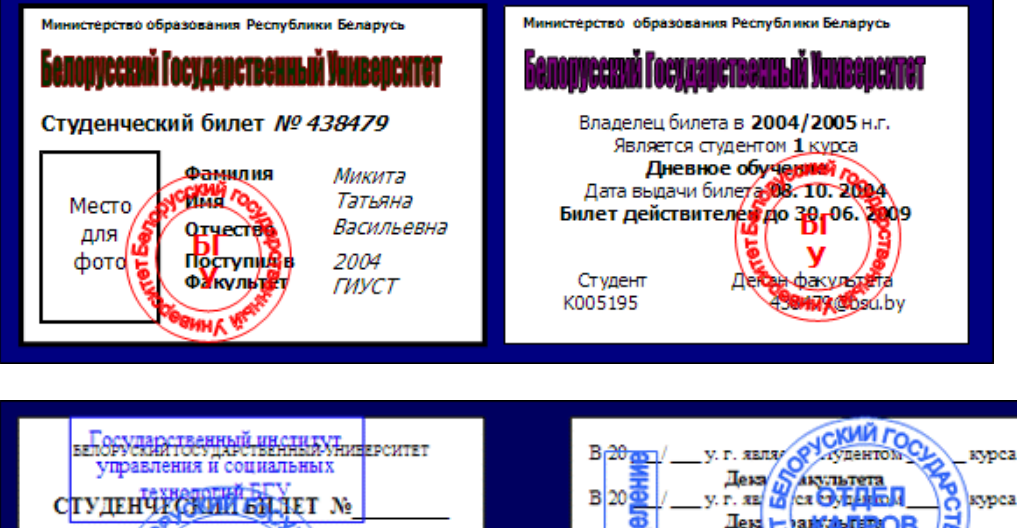

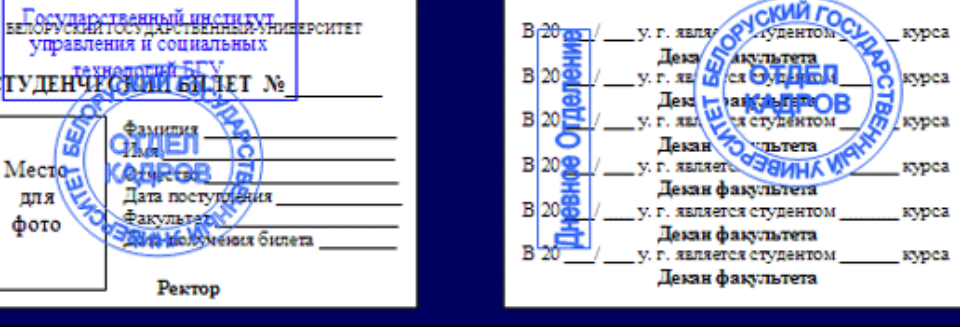

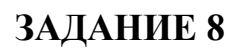

Нарисовать следующий рисунок.

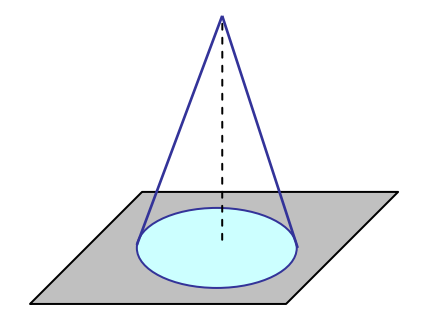

Результат сохранить в своей папке в файле с именем КОНУС.

#### Лабораторная работа №3. "ПРОВЕРКА ПРАВОПИСАНИЯ В WORD"

#### Задания

1. Прочитать с диска текст публикации и запомнить его на диске в своей папке под именем ПРОВЕРКА ПРАВОПИСАНИЯ.

2. Установить в Word язык, используемый в публикации.

3. Осуществить проверку орфографии и грамматики текста в ручном режиме.

4. Отформатировать текст по ширине, разбивая слова на слоги при переносе.

5. Сохранить результат на диске в своей папке под именем ПРОВЕР-КА ПРАВОПИСАНИЯ.

- 6. Создать следующие варианты автозамены:
- а) «дав» на «два»;
- б) «иил» на «или»;
- в) «члеовек» на «человек»;
- г) «копмьтер» на «компьютер».
- 7. Проверить работу средства Автозамена.
- 8. Создать несколько вариантов Автотекста по следующим образцам:
- а) ОЗУ оперативно-запоминающее устройство;
- б) БГУ Белорусский государственный университет;
- в) ГИУСТ Государственный институт управления и социальных технологий;
- г) подпись –

# Заведующий кафедрой математического обеспечения АСУ, д.т.н., профессор

#### Совпель И.В.

д) подготовить для деловых бумаг блок "Утверждаю".

«УТВЕРЖДАЮ» Проректор по учебной и научной работе С. М. Сивец « » 2008 г.

9. Внести в некоторую публикацию созданные в п. 8 варианты автотекста.

23

#### Лабораторная работа №4. "РАБОТА С РЕДАКТОРОМ ФОРМУЛ MICROSOFT EQUATION 3.0"

#### Задания

1. Используя средства **Редактора формул**, создать документы с формульными фрагментами:

а) по образцу 1;

б) по образцу 2;

б) по образцу 3 (воспользоваться только средствами Microsoft Word, а не редактора формул);

в) по образцу 4 (воспользоваться только средствами Microsoft Word, а не редактора формул);

г) по образцу 5;

д) по образцу 6;

е) по образцу 7.

2. Оформить формулы, созданные по предлагаемым образцам, следующим образом:

а) вставить формулу в рамку;

б) оттенить формулу фоном.

Результат сохранить в своей папке (каждый образец в отдельный файл).

#### <u>Образец 1</u>

#### <u>ФОРМУЛА 1</u>

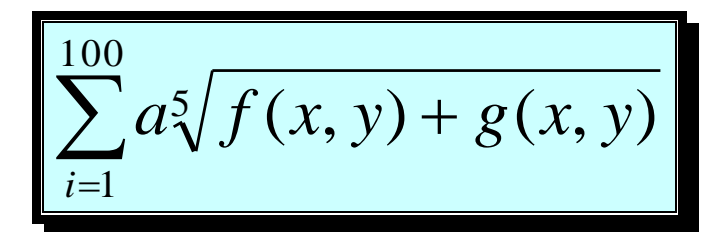

#### <u>ФОРМУЛА 2</u>

$$\frac{\int_{a}^{b} (\sin x + \cos x) dx}{\sqrt{\sum_{i=a}^{b} i(f(x+y)(g(x-y)))}}$$

#### Система неравенств

$$\begin{cases} \frac{5 + \sqrt{25 - 4p}}{2p} < 0, \\ \frac{5 - \sqrt{25 - 4p}}{2p} > 0 \end{cases}$$

#### Образец 3

| H <sub>2</sub> SO <sub>4</sub> — серная кислота    |  |
|----------------------------------------------------|--|
| H <sub>2</sub> SO <sub>3</sub> — сернистая кислота |  |
| H <sub>2</sub> S — сероводород                     |  |
| BaSO4 — сульфат бария                              |  |
| NaOH — гидрат натрия                               |  |
| Н <sub>2</sub> О – вода                            |  |

Образец 4

Формальной грамматикой называется четверка  $<V_N, V_T, P, \sigma>$ , где  $V_N$  – конечное множество нетерминальных символов;  $V_T$  – конечное множество терминальных символов; P – конечное множество правил подстановки;  $P=\{\alpha \rightarrow \beta, \ r \ z \in V_N, \ \beta \in (V_N \ U \ V_T)^+\};$   $\sigma$  – аксиома грамматики;  $\sigma \in V_N$ .

 $\frac{\text{Теорема}}{\text{извольных комплексных постоянных и находится по формуле:}}$  $X(t) = \left(\frac{t-i}{t+i}\right)^{\alpha} \sqrt{\left(\frac{t+1}{t-1}\right)^{2\alpha} \frac{\alpha(-t)}{\alpha(t)} \exp\left(\frac{1}{\pi i} \int_{-\infty}^{+\infty} \ln\left(\left(\frac{\tau+i}{\tau-i}\right)^{\alpha}\right) \frac{1}{\alpha(t)} \frac{\pi d\tau}{\tau^2 - t^2}\right)}$ Представим матрицу S<sup>A,B</sup> в виде:  $S^A = \begin{pmatrix} S_{11}^A & S_{12}^A \\ S_{21}^A & S_{22}^A \end{pmatrix}, \qquad S^B = \begin{pmatrix} S_{11}^B & S_{12}^B \\ S_{21}^B & S_{22}^B \end{pmatrix}$ 

Электродинамические свойства специальных блоков перехода описываются матрицей рассеяния вида:

$$\mathbf{S}_{n} = \begin{bmatrix} \rho & 0 & \tau_{1} & 0 \\ 0 & \rho & 0 & \tau_{1} \\ \tau_{2} & 0 & -\rho & 0 \\ 0 & \tau_{2} & 0 & -\rho \end{bmatrix}$$

с элементами

$$\rho = \frac{w_2 - w_1}{w_2 + w_1}, \quad \tau_1 = \frac{2w_1}{w_2 + w_1}, \quad \tau_2 = \frac{2w_2}{w_2 + w_1},$$

где W<sub>1</sub> и W<sub>2</sub> – волновые сопротивления граничащих сред, связанные с материальными параметрами сред, заполняющих блоки, соотношениями:

$$W_{1,2} = 120\pi \sqrt{\frac{\mu_{1,2}}{\varepsilon_{1,2}}}$$
.

Блоки контакта с границей имеют выход на один виртуальный волновод и описываются матрицей рассеяния

$$\mathbf{S}_{\mathrm{b}} = \begin{pmatrix} r & 0\\ 0 & r \end{pmatrix},$$

где r = -1 для идеально проводящей стенки и r = 1 для идеальной магнитной стенки. Конечная проводимость металла может быть учтена путем использования в матрице рассеяния коэффициента отражения r вида:

$$\mathbf{r} = \frac{(1+i)\sqrt{\omega\varepsilon_0}/2\sigma^{-1}}{(1+i)\sqrt{\omega\varepsilon_0}/2\sigma^{+1}}$$

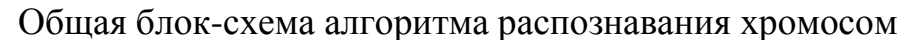

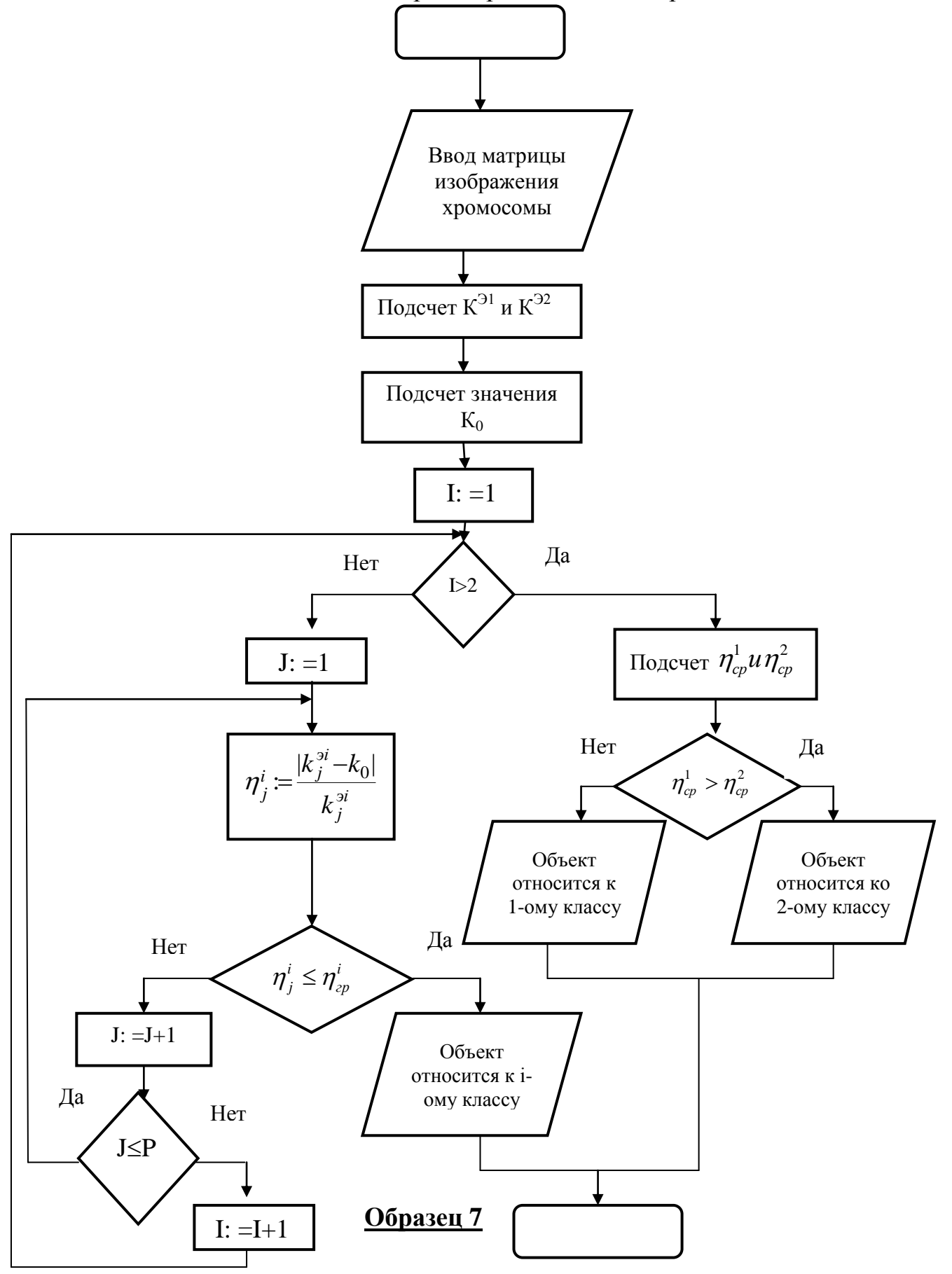

#### Лабораторная работа №5. "АССИСТЕНТ СЛИЯНИЯ"

#### Задания

1. Создать шаблон стандартного бланка письма следующего содержания:

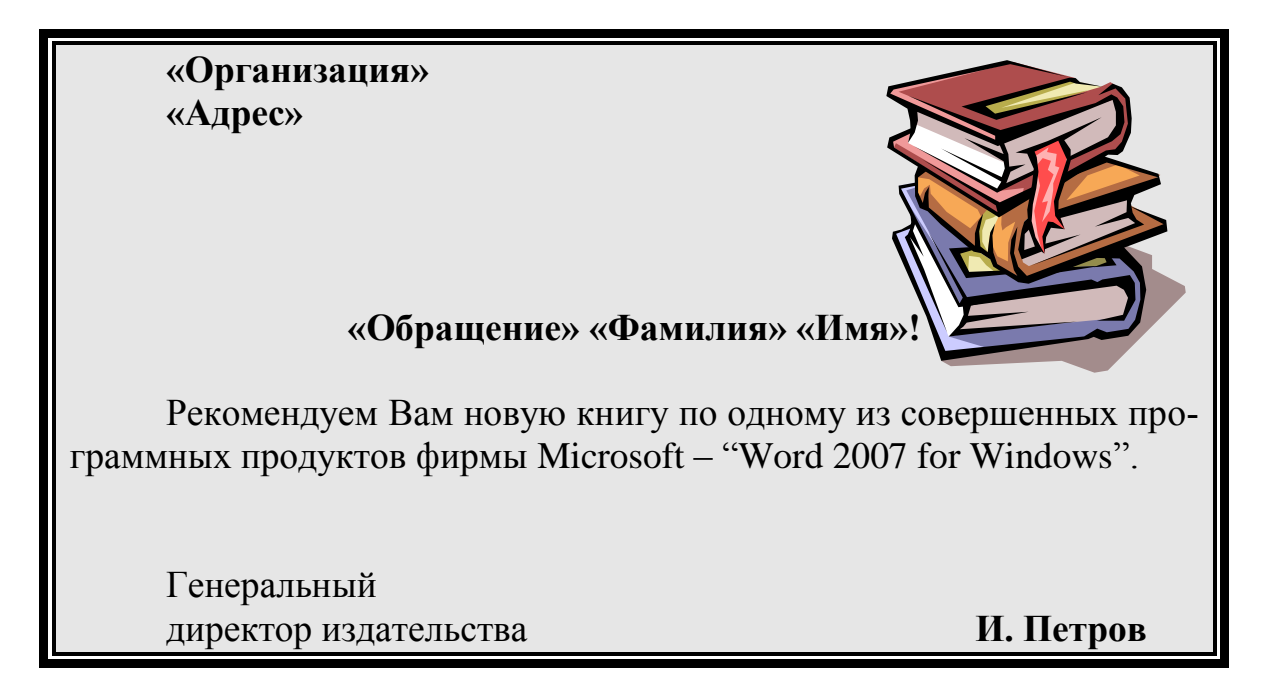

2. Использовать при создании письма следующие элементы оформления:

- обрамление в рамку;
- заполнение фона обрамленного фрагмента;
- графическое изображение;
- различные способы форматирования текста письма.

3. Для созданного шаблона письма сформировать с помощью Ассистента слияния 3 именных приглашения, используя следующие данные:

| Организация                   | Адрес                                 | Фамилия   | Имя     | Пол |
|-------------------------------|---------------------------------------|-----------|---------|-----|
| АО "Книж-<br>ный мир"         | Саратов, ул. Цен-<br>тральная 10      | Скворцов  | Петр    | М   |
| АО "Проект"                   | Москва, Ленинград-<br>ский проспект 4 | Попов     | Михаил  | М   |
| Магазин<br>"Научная<br>книга" | Могилев, ул. Цве-<br>точная 4         | Игнатьева | Наталья | Ж   |

При этом в результирующем документе к лицам женского пола должно быть обращение "Уважаемая", а к лицам мужского пола – "Уважаемый".

4. Создать источник данных и основной документ, которые приведены ниже в данной лабораторной работе. Количество записей в источнике данных должно быть не менее 10.

5. Выполнить слияние основного документа и источника данных только для тех записей, в которых сумма баллов не менее 30.

#### Источник данных

| Фамилия  | Имя      | Отчество   | Индекс | Адрес         | Сумма  |
|----------|----------|------------|--------|---------------|--------|
|          |          |            |        |               | баллов |
| Гамаюнов | Владимир | Генрихович | 220050 | г. Минск, ул. | 57     |
|          |          |            |        | Красина 20,   |        |
|          |          |            |        | кв. 25        |        |
| Алентов  | Петр     | Сергеевич  | 220009 | г. Минск, ул. | 35     |
|          |          |            |        | Енисейская,   |        |
|          |          |            |        | 53, кв. 20    |        |
|          |          |            |        |               |        |

#### Шаблон письма

<<Индекс>> <<Адрес>> Уважаемый <<Фамилия>> <<Имя>> <<Отчество>>! Сообщаем, что Вы, участвуя в олимпиаде по информатике, набрали <<Сумма баллов>> баллов. Оргкомитет

#### Результат слияния

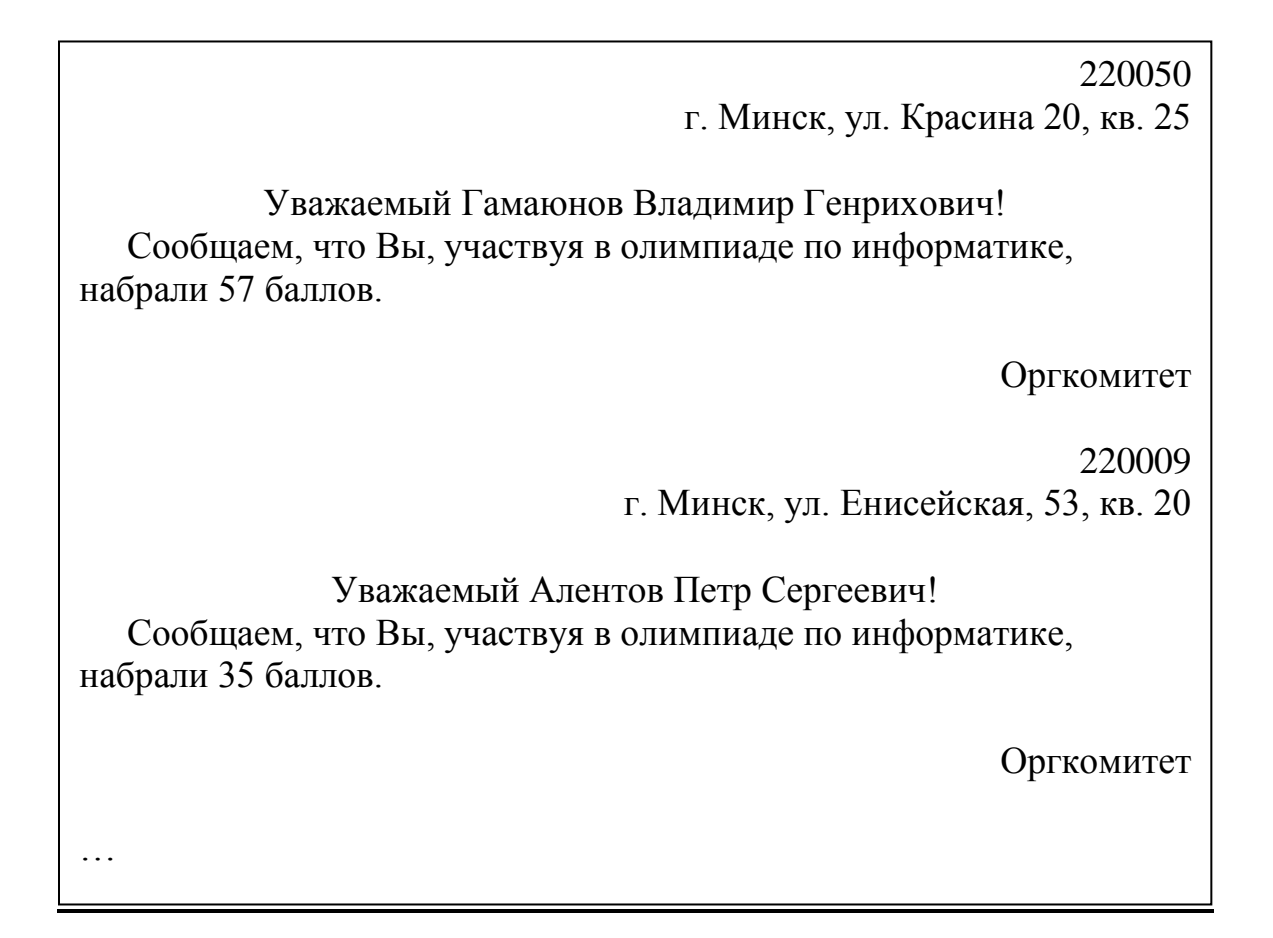

<u>Указание</u>. В окне формы создания источника данных есть кнопка Фильтр. При выполнении щелчка по ней откроется окно Фильтр и сортировка, вид которого представлен ниже.

| Фильтр и сор          | тировка                    |            |           | X      |
|-----------------------|----------------------------|------------|-----------|--------|
| <u>О</u> тбор записей | <u>С</u> ортировка записей |            |           |        |
| п                     | lone:                      | Сравнение: | Значение: |        |
|                       | Сумма баллов 🛛 🔽           | больше 🗸   | 30        | ^      |
| И                     | •                          | *          |           |        |
| <b>*</b>              | ×                          | *          |           |        |
| ×                     | ×                          | *          |           |        |
| ~                     | ×                          | ·          |           |        |
| ~                     | ×                          | ×          |           | ~      |
| О <u>ч</u> истить все |                            |            | ОК        | Отмена |

В нем можно выбрать поле для отбора записей адресатов и указать критерий самого отбора (например, Сумма баллов больше 30).

#### Лабораторная работа №6. "ОФОРМЛЕНИЕ ДОКУМЕНТОВ С ПОМОЩЬЮ СТИЛЕЙ И ШАБЛОНОВ"

#### Задания

1. Воспользовавшись Мастером служебных записок (команда Файл – Создать – Шаблоны на моем компьютере – вкладка Записки – Мастер записок), создать по шаблону служебную записку следующего содержания:

Директору ГИУСТ БГУ профессору Бригадину П. И.

# Служебная записка

Прошу предоставить машинное время в компьютерном классе на 20 декабря 2008 года с 15 до 17 часов в связи с необходимостью проведения дополнительных занятий по курсу "Современные информационные технологии" для студентов 1 курса специальности "Менеджмент".

Лектор потока

2. Воспользовавшись Мастером резюме (команда Файл – Создать – Шаблоны на моем компьютере – вкладка Другие документы – Мастер резюме), создать по шаблону стандартное резюме о себе для устройства на работу.

3. Разработать собственные стили оформления следующих элементов публикации:

- абзацев;

– списков-перечислений;

- заголовков.

Сохранить разработанные стили для последующего применения.

4. Прочитать с диска указанный преподавателем документ.

5. Применить к этому документу стили, хранящиеся в библиотеке стилей.

6. Применить к данному документу стили, созданные при выполнении задания 3.

7. Сохранить полученный вариант документа.

#### Лабораторная работа №7. "ЭЛЕМЕНТЫ КОМПЬЮТЕРНОЙ ВЕРСТКИ"

#### Задания

#### I. Многоколоночный текст

1. Создать документ по предлагаемому ниже образцу.

2. Добавить к документу заголовок, оформленный с помощью приложения **WordArt**.

3. Результат сохранить в своей папке в файле с именем МНОГОКОЛО-НОЧНЫЙ\_ТЕКСТ.

#### II. Работа со сносками и установка параметров страницы

1. Считать с диска текст публикации и сохранить его в своей папке под новым именем.

2. Создать различные варианты сносок:

а) концевые и обычные;

б) буквенные, цифровые, с использованием специальных символов.

3. Установить для страниц публикации следующие параметры:

а) для первой и последней – книжную ориентацию;

б) для остальных – альбомную;

г) размеры верхних, нижних, левых и правых полей: верхнее – 2,65 см, нижнее – 2,85 см, левое – 1,6 см, правое – 2,5 см;

д) отступы от верхнего и нижнего колонтитулов: от верхнего – 1,4 см, от нижнего – 1,5 см.

Результат сохранить в своей папке под именем СНОС-КИ\_И\_ПАРАМЕТРЫ\_СТРАНИЦ.

#### III. Колонтитулы.

1. Считать с диска большой текстовый документ, указанный преподавателем.

2. Установить для этого документа колонтитулы по следующей схеме:

1) на первой странице документа колонтитулов нет;

2) верхний колонтитул на нечетных страницах должен содержать:

а) название статьи (по левому краю);

б) текущую дату (по правому краю);

3) нижний колонтитул на нечетных страницах должен содержать номер страницы (по левому краю);

4) верхний колонтитул на четных страницах должен содержать:

а) название статьи (по правому краю);

б) текущую дату (по левому краю).

5) нижний колонтитул на четных страницах должен содержать номер страницы (по правому краю). Результат сохранить в своей папке в файле с именем КОЛОНТИТУЛЫ.

#### К главному корпусу университета можно проехать:

#### *+ от аэропорта "Минск - 1"*

тролл. № 2, 18 до остановки "Площадь Ленина"

#### *+<u>от аэропорта "Минск - 2"</u>*

автобус-экспресс до остановки "Гостиница "Минск""

# ■ *от автовокзала "Восточный"* авт. №8, тролл. № 20, 30 до железнодорожного вокзала

🛱 <u>от автовокзала "Централь-</u> <u>ный",</u>

от центрального железнодорожного вокзала пешком (10 минут)

# УІІ БЕЛОРУССКАЯ КОНФЕРЕНЦИЯ МОЛОДЫХ УЧЕНЫХ

ПРИГЛАШЕНИЕ

18 - 22 ноября 2008 г.

Минск

#### Лабораторная работа №8. "РАБОТА С ТАБЛИЦАМИ В WORD. ПОСТРОЕНИЕ ДИАГРАММ С ПОМОЩЬЮ MICROSOFT GRAPH''

#### Задания

1. Создать по прилагаемому образцу 1 таблицу пиктограмм пиктографического меню текстового редактора Word.

2. Установить следующие параметры страницы:

• альбомная ориентация;

• поля по 2,5 см;

• таблицу разместить в две колонки.

3. Использовать обрамление и заливку при оформлении таблицы.

4. Сохранить созданный документ в файле с именем «Таблица\_пиктограмм» в своей папке.

5. Создать по прилагаемому образцу 2 документ "Объемы продаж".

6. Отформатировать таблицу, используя команду Атоформат и пользуясь средствами панели инструментов Таблицы и границы. Результаты сравнить.

7. Сохранить созданный документ в файле с именем "Объемы\_продаж" в своей папке.

8. Создать по прилагаемому образцу 3 документ "Автошколы\_Минска".

9. Отформатировать таблицу, используя команду Атоформат и пользуясь средствами панели инструментов Таблицы и границы. Результаты сравнить.

10.Сохранить созданный документ в файле с именем "Автошколы\_Минска" в своей папке.

11.Создать по прилагаемому образцу 4 документ «Договор».

12.Использовать для формирования блоков «Утверждаю-Согласовано» и «Подписи» таблицы (занесение информации в таблицу, выравнивание, форматирование текста, разбиение и объединение ячеек).

13.После того, как документ «Договор» будет сформирован, снять обрамление с верхней и нижней таблицы.

14.Сохранить созданный документ в файле с именем "Договор" в своей папке.

15.Создать по прилагаемому образцу 5 документ «Собрание». Сохранить созданный документ в файле с именем "Собрание\_учредителей" в своей папке.

16.Для таблицы, сохраненной в файле "Объемы\_продаж" построить диаграммы, иллюстрирующие приведенные в ней данные. результат сохранить в файле с именем "Объемы\_продаж\_и\_диаграммы".

17.Создать таблицу по прилагаемому образцу 6.

18.Выполнить в созданной таблице расчеты. При этом необходимо заметить, что столбец "2%" подсчитывается как столбец "Сумма" \* 2 / 100; столбец "Размер пени" подсчитывается как столбец "2%" \* столбец "Кол-во дней просрочки".

19. Отформатировать таблицу.

20.По данным второго, пятого и шестого столбцов построить диаграмму.

21.Результат сохранить в своей папке в файле с именем "Расчет\_задолженности".

22.Создать документы по одному из прилагаемых образцов 7-10. Результат сохранить в своей папке под соответствующим именем.

#### <u>Образец 1</u> <u>Таблица графических значков – пиктограмм</u>

| No | Знак    | Комментарий                |
|----|---------|----------------------------|
|    | Windows |                            |
| 1  |         | Знак открытой папки        |
| 2  |         | Знак закрытой папки        |
| 3  |         | Знак дисковода             |
| 4  |         | Знак компакт-диска         |
| 5  |         | Знак принтера              |
| 6  |         | Знак справочной информации |
| 7  | 3       | Знак Корзины               |
| 8  |         | Знак фирмы Windows         |

| N₂ | Знак     | Комментарий                                                  |
|----|----------|--------------------------------------------------------------|
|    | Word     |                                                              |
| 9  |          | Создать новый доку-<br>мент                                  |
| 10 |          | Открыть новый доку-<br>мент                                  |
| 11 |          | Сохранить документ                                           |
| 12 | 5        | распечатать документ                                         |
| 13 | <u>l</u> | Просмотреть документ                                         |
| 14 | *        | Вырезать из документа<br>и поместить в буфер<br>обмена       |
| 15 |          | Копировать выделен-<br>ный элемент в буфер<br>обмена         |
| 16 |          | Вставить элемент из<br>буфера обмена                         |
| 17 | N ≤ 1    | Отменить предыду-<br>щую операцию                            |
| 18 | 2        | Восстановить отме-<br>ненную операцию                        |
| 19 |          | Показать невидимые<br>символы (абзаца, табу-<br>ляции и др.) |
| 20 | 100%     | Изменение масштаба                                           |

## <u>Образец 2</u>

| Год и квартал | 89 кв4 | 90 кв1 | 90 кв2 | 90 кв3 |
|---------------|--------|--------|--------|--------|
| 1386SX        | 133,7  | 121,8  | 161,3  | 197,2  |
| 1386          | 159,8  | 136,7  | 153,4  | 146,9  |
| 1486          | -      | 0,49   | 2,36   | 2,70   |

# <u>Образец 3</u>

| Автошколы Минска                                                                                                    |                              |       |        |                   |          |              |                       |
|----------------------------------------------------------------------------------------------------|------------------------------|-------|--------|-------------------|----------|--------------|-----------------------|
|                                                                                                    |                              | ΟΡΓΑΙ | НИЗАЦ  | [ИЯ, адре         | с, телеф | ОН           |                       |
| и продолжительность<br>Продолжительность<br>обучения (месяцев)<br>Занятий в<br>неделю<br>Продолжительность<br>Занятий (часов)<br>Вых. День<br>Вых. День<br>Вых. День<br>Вождение (часов)<br>Компьютерное<br>обучение (часов) |                              |       |        |                   |          |              |                       |
|                                                                                                    | Центральный райсовет БелОСТО |       |        |                   |          |              |                       |
|                                                                                                    | ул.                          | Револ | юцион  | <b>ная, 7а.</b> Т | Гел. 223 | -75-24       |                       |
| по справке<br>оплата в 4<br>приема                                                                                                    | 3                            | 2     | 4-5    | В<br>В<br>Б       | 29       | без.<br>огр. | Первомайский<br>район |
|                                                                                                    |                              | Автош | кола " | ТрансАв           | тосерви  | 1c"          |                       |
| ул. Кропоткина, 44, к. 505.                                                                                                    |                              |       |        |                   |          |              |                       |
| Тел. 234-2248                                                                                                    |                              |       |        |                   |          |              |                       |
|                                                                                                    | 1,5                          | 5     | 5      |                   |          | бер          | Зелентий              |
| по справке                                                                                                    | 2,5                          | 3     | 5      |                   | 29       | OC3          | Луг                   |
|                                                                                                    | 2,5                          | 2     | 8      |                   |          | orp.         | J1 y1                 |

#### <u>Образец 4</u>

| Утверждаю:   |             | Согласовано:   |            |
|--------------|-------------|----------------|------------|
| Директор АОО |             | Исполнительный | директор   |
|              |             | AOO            |            |
| «»           | _200_г.     | «»             | _200_г.    |
|              | Иванов И.В. | Ma             | алышка С.М |

#### ДОГОВОР

о совместном выполнении научно-исследовательских работ

Мы, АОО, в дальнейшем именуемый ЗАКАЗЧИК, и КБ «Наука», в дальнейшем именуемый ИСПОЛНИТЕЛЬ, обязуемся, выполнить следующие работы:

- 1. Разработать проект системы автоматизации процесса обучения на персональном компьютере.
- 2. Реализовать данный проект в операционной системе Windows, с помощью интегрированной среды программирования Delphi.
- 3. Провести опытную эксплуатацию системы автоматизации обучения на факультете управления и социальных технологий.
- 4. Внедрить разработанную систему до «\_\_\_» \_\_\_\_ 200 \_\_\_ г.

| ЗАКАЗЧ | ИК            |  |  |  | ИСПОЛН | ИТЕЛЬ        |
|--------|---------------|--|--|--|--------|--------------|
|        | Петров С.Т.   |  |  |  |        | Малевич В.В. |
|        | Васильев А.Р. |  |  |  |        | Станюта С.С. |
|        | Сидоров Ф.Д.  |  |  |  |        | Ярмоль Ч.С.  |
|        |               |  |  |  |        |              |

## <u>Образец 5</u>

| Собрание учредителей                              |                                                                         |                                     |              |  |  |  |  |
|---------------------------------------------------|-------------------------------------------------------------------------|-------------------------------------|--------------|--|--|--|--|
|                                                   | 11 января 2002 года<br>15:00 - 16:10<br>Корпус 1, конферен              | а<br>нц-зал                         |              |  |  |  |  |
| Организатор:                                      | Министерство обра-<br>зования                                           | Председатель:                       | Министр      |  |  |  |  |
| Тип собрания:                                     | Обсуждение                                                              | Секретарь:                          | Петрова М.П. |  |  |  |  |
| Необходимо:                                       | Докладчикам подгото                                                     | вить выступления                    |              |  |  |  |  |
| Иметь с собой:                                    | Иметь с собой: Напечатанные тексты докладов, удостоверения членов Фонда |                                     |              |  |  |  |  |
|                                                   | Обсуждаемы                                                              | е вопросы                           |              |  |  |  |  |
| <ol> <li>Учреждение Фонд<br/>инвалидам</li> </ol> | ца помощи детям-                                                        | Профессор<br>Преображенский<br>И.И. | 15:00-15:30  |  |  |  |  |
| 2. Финансовые вопр                                | осы                                                                     | Банкир-Волков А.А.                  | 15:30-15:40  |  |  |  |  |
| 3. Юридические асп                                | екты вопроса                                                            | ЮристАдвокаткин<br>С.С.             | 15:40-16:00  |  |  |  |  |
| 4. Организационные                                | 4. Организационные вопросы Менеджер-Веловой 16:00-16:10 М.М.            |                                     |              |  |  |  |  |
|                                                   | Дополнительн                                                            | ые сведения                         |              |  |  |  |  |
| Наблюдатели:                                      | Юристы                                                                  | Финансисты                          | Журналисты   |  |  |  |  |
| Эксперты:                                         | Детские врачи                                                           | Детские психологи                   | Педагоги     |  |  |  |  |

## <u>Образец 6</u>

#### Таблица. Расчет задолженности ТОО "Север" по арендной плате и оплате коммунальных услуг по состоянию на 1.07.2008 г.

| № счета                        | Сумма    | Кол-во<br>дней про- 2%<br>срочки |  | Размер<br>пени | Всего |
|--------------------------------|----------|----------------------------------|--|----------------|-------|
| 9                              | 18195000 | 147                              |  |                |       |
| 12                             | 7945000  | 73                               |  |                |       |
| Долг по<br>арендной<br>плате   |          |                                  |  |                |       |
| 35                             | 999560   | 118                              |  |                |       |
| 77                             | 1456339  | 102                              |  |                |       |
| 123                            | 561888   | 73                               |  |                |       |
| 169                            | 656275   | 34                               |  |                |       |
| б/н                            | 742816   | 5                                |  |                |       |
| Долг по<br>комм. плате-<br>жам |          |                                  |  |                |       |
| Общий размер<br>задолженности  |          |                                  |  |                |       |

#### Порядок расчета коэффициентов, характеризующих рентабельность организации

| N⁰  | Наименование   | Методика расчета                                                      |       |
|-----|----------------|-----------------------------------------------------------------------|-------|
| п/п | показателя     | (данные строк форм 1 и 2)                                             |       |
| 1   | Рентабельность | <i>cmp</i> .051 <i>ф</i> .2 *100%                                     |       |
| 1   | продукции      | $(cmp.021 + cmp.031 + cmp.041)\phi.2$                                 |       |
| C   | Рентабельность | <i>cmp</i> .051 <i>ф</i> .2 *100%                                     |       |
| Z   | продаж         | $\overline{cmp.010\phi.2}$                                            |       |
| 2   | Рентабельность | <i>cmp</i> .181 <i>ф</i> .2 *100%                                     |       |
| 3   | активов        | $(cmp.390\mu.r.^{1} + cmp.390\kappa.r.^{2})\phi.1/2$                  |       |
|     | Рентабельность | <i>cmp</i> .181 <i>ф</i> .2                                           | *100% |
| 4   | собственного   | $(cmp.590$ н.г. + cmp.690н.г. + cmp.590к.г. + cmp.690к.г.) $\phi$ 1/2 | 10070 |
|     | капитала       |                                                                       |       |

<sup>1</sup> н.г. – показатель на начало года; <sup>2</sup> к.г. – показатель на конец года.

# ПОСТАНОВЛЕНИЕ МИНИСТЕРСТВА СТАТИСТИКИ И АНАЛИЗА РЕСПУБЛИКИ БЕЛАРУСЬ от 24 декабря 2004 г. № 232, г. Минск

#### Об утверждении Инструкции о порядке переоценки не завершенных строительством объектов и неустановленного оборудования по состоянию на 1 января 2005 г.

Зарегистрировано в Национальном реестре правовых актов Республики Беларусь 30.12.2004, рег. № 8/11919

("Рэспубліка", 2005 г., 20 января)

Во исполнение пункта 3 постановления Совета Министров Республики Беларусь от 17 ноября 2004 г. № 1455 "О переоценке основных средств, не завершенных строительством объектов и неустановленного оборудования на 1 января 2005г." Министерство статистики и анализа Республики Беларусь постановляет:

Утвердить прилагаемую инструкцию о порядке переоценки не завершенных строительством объектов и неустановленного оборудования по состоянию на 1 января 2005 г.

#### Министр

#### В. И. ЗИНОВСКИЙ

| СОГЛАСОВАНО<br>Министр экономики<br>Республики Беларусь<br>Н. П. Зайченко | СОГЛАСОВАНО<br>Министр финансов<br>Республики Беларусь<br>Н. П. Корбут | СОГЛАСОВАНО<br>Министр архитектуры и<br>строительства<br>Республики Беларусь<br>Г. Ф. Курочкин |
|---------------------------------------------------------------------------|------------------------------------------------------------------------|------------------------------------------------------------------------------------------------|
| 20.12.2004 г.                                                             | 20.12.2004 г.                                                          | 20.12.2004 г.                                                                                  |
|                                                                           |                                                                        | УТВЕРЖДЕНО                                                                                     |

Постановление Министерства Статистики и анализа Республики Беларусь 24.12.2004 г. №232

#### <u>Образец 9</u>

Приложение 5 к Инструкции о порядке переоценки не завершенных строительством объектов и неустановленного оборудования по состоянию на 1 января 2005 г.

#### УТВЕРЖДАЮ

Руководитель организации "\_\_" 2005 г.

#### АКТ

отражения результатов переоценки не завершенных строительством объектов и неустановленного оборудования по состоянию на 1 января 2005 г.

Комиссия в составе:

председателя

членов комиссии

действующая на основании приказа от "\_" \_\_\_\_ 2005 г. №\_\_\_\_, произвела переоценку не завершенных строительством объектов и неустановленного оборудования и установила следующее.

Первоначальная стоимость не завершенных строительством объектов (неустановленного оборудования) до переоценки \_\_\_\_\_\_ тысяч рублей.

Восстановительная стоимость по состоянию на 1 января 2005 г. тысяч рублей.

К настоящему акту прилагается следующая документация по переоценке не завершенных строительством объектов и неустановленного оборудования:

Председатель комиссии

(подпись)

(инициалы, фамилия)

Члены комиссии:

(подпись)

(инициалы, фамилия)

(подпись)

(инициалы, фамилия)

(подпись)

(инициалы, фамилия)

Председателю Регистрационной Палаты Администрации г. Растова-на-Дону

Учредителей ООО "Восток" Репникова Василия Дмитриевича и Писаренко Романа Тимофеевича

#### ЗАЯВЛЕНИЕ

Учредителями ООО "Восток" и ООО "Юг" 15 июня 2002 года в соответствии с п. 1 ст. 57 и п. 2 ст. 58 ГК РФ принято решение о реорганизации ООО "Юг" путем присоединения его к ООО "Восток" с полным правопреемством в соответствии с утвержденным передаточным актом, а также о внесении изменений и дополнений в учредительные документы ООО "Восток".

На основании изложенного просим:

зарегистрировать прилагаемые изменения и дополнения в учредительные документы Общества с ограниченной ответственностью "Восток".

ПРИЛОЖЕНИЕ: 1) протокол Общего собрания учредителей ООО "Восток" (1 экз.);
2) протокол Общего собрания учредителей ООО "Юг" (1 экз.);
3) передаточный акт – 1 экз.;
4) баланс – 1 экз.;
5) изменения и дополнения в учредительные документы ООО "Восток" – 8 экз.;
6) платежное поручение об оплате регистрационного сбора – 1 экз.

> В. Д. Репников Р. Т. Писаренко

#### Лабораторная работа №9. "МАКРОСЫ"

#### Задания

Предположим, что при редактировании текста необходимо выделять несколько символов другим шрифтом, например, весь текст набирается шрифтом **Times New Roman** обычного начертания и размера 12, а выделенные символы набираются шрифтом с параметрами **Arial**, курсив, размер 14, разреженный интервал, цвет-красный. Для этого удобно применить два макроса, один макрос установит новые параметры шрифта, а другой восстановит прежние.

1. Создать макрокоманду с именем **М1** для установки следующего шрифта:

Arial, курсив, размер 14, разреженный интервал, цвет – красный.

Вызов макроса должен осуществляться горячими клавишами Ctrl+Shift+1

#### Методические указания

Выделите произвольный текст. Выберите команду Сервис – Макрос – Начать запись (к курсору прикрепится кассета – признак того, что мы находимся в режиме записи макроса). В диалоговом окне Запись макроса укажите имя макроса, например, М1; присвойте макросу комбинацию клавиш Ctrl+Shift+1, нажав на кнопку клавишам и введя в окошко Новое сочетание клавиш нужную комбинацию; нажмите кнопки назначить и закрыть. Нажмите кнопку ОК. Теперь все ваши операции (действия) будут записываться в макрос.

Выберите команду **Формат – Шрифт**. В диалоговом окне **Шрифт** (вкладки **Шрифт** и **Интервал**) установите параметры шрифта: **Arial**, курсив, размер 14, разреженный интервал, цвет – красный.

Выполните команду Сервис – Макрос – Остановить запись. На этом запись макрокоманды завершается.

2. Создать макрокоманду с именем **M2** для установки стандартного шрифта:

начертание обычное, размер 12, цвет – черный.

Вызов макроса должен осуществляться горячими клавишами Ctrl+Shift+2

3. Выполните редактирование предложенного преподавателем текста, обращаясь к макросам по их именам или при помощи соответствующих комбинаций клавиш. 4. Создать макрос с именем **ТАБЛ** для добавления таблицы из четырех столбцов и пяти строк в текущую позицию курсора и присвойте ему комбинацию клавиш **Ctrl+Shift+3**.

#### Методические указания

Начните запись макроса **ТАБЛ** с выполнения команды **Таблица** – **Добавить** – **Таблица**, задав нужное количество строк и столбцов. Остановите запись.

5. Создать макрос с именем Конверт для вставки символа ⊠ в текущую позицию курсора. Вызов макроса должен осуществляться горячими клавишами Ctrl+Shift+K, либо с панели инструментов по значку ⊠, либо по команде меню Вставка – Конверт.

6. Создать макрос с именем **Колонки**, разбивающий выделенный текст на 2 колонки. Вызов макроса должен осуществляться с панели инструментов по значку **[**].

#### Лабораторная работа №9. "Электронные формы"

#### Задания

1. Создать шаблон электронной формы **Карточка учета спецодежды**, установить защиту формы. Для позиционирования текста на странице использовать технологию таблиц.

2. Сохранить шаблон в файле Форма1.

|                                     | пецодежды                                                                                                    |                                                                                                    |
|-------------------------------------|----------------------------------------------------------------------------------------------------|----------------------------------------------------------------------------------------------------|
|                                     | Пол                                                                                                    |                                                                                                    |
| Отчество                            | Рост                                                                                                    |                                                                                                    |
|                                     | Разм.<br>одежды                                                                                                    |                                                                                                    |
| № участка.                          | Разм. обу-<br>ви                                                                                                    |                                                                                                    |
| Дата по-<br>ступл. на<br>раб.       | Разм. го-<br>ловы                                                                                                    |                                                                                                    |
| <b>Предусмотрено по</b><br>Ед. изм. | у <b>твержденным мер</b><br>Кол-во                                                                                                    | кам<br>Срок службы                                                                                                    |
|                                     | Бухгалтер                                                                                                    |                                                                                                    |
| -                                   | <ul> <li>Отчество</li> <li>№ участка.</li> <li>Дата по-<br/>ступл. на<br/>раб.</li> <li>Предусмотрено по</li> <li>Ед. изм.</li> </ul> | Пол       Пол         Отчество       Рост         Разм.       одежды         № участка.       Разм. обу-         Ви       Дата по-         ступл. на       Разм. го-         раб.       ловы |

Добавить текстовые поля и поля со списком в соответствующие разделы карточки. Подробное описание последовательности действий приведено в части 1 пособия "Текстовый редактор Microsoft Word. Теоретические сведения".

3. Заполнить карточку, созданную при помощи шаблона **Форма1**, и сохранить ее как документ в файле с именем **Карточка**.

#### Пример заполнения карточки:

Г

| Форинана                                   |                                                                      |                                                                             | Пот                              |                                                                        |
|--------------------------------------------|----------------------------------------------------------------------|-----------------------------------------------------------------------------|----------------------------------|------------------------------------------------------------------------|
| Фамилия<br>Имя                             | (                                                                    | тчество                                                                     | ПОЛ                              | M                                                                      |
|                                            | `                                                                    |                                                                             | Разм.                            |                                                                        |
| Таб. ном.                                  |                                                                      |                                                                             | одежды                           | 52                                                                     |
|                                            | ]                                                                    | № участка.                                                                  | Разм. обу-                       |                                                                        |
| Отдел                                      | 20                                                                   |                                                                             | ВИ                               | 43                                                                     |
|                                            | 2                                                                    | [ата по-                                                                    | D                                |                                                                        |
|                                            | 0                                                                    | тупл на                                                                     | $P_{32M} = \Gamma_{0-}$          |                                                                        |
| Полицоот                                   | NO 07070 X                                                           | т унин ни<br>об                                                             | I dSM. I U-                      | 61                                                                     |
| Должность                                  | мастер р                                                             | аб                                                                          | ловы                             | 61                                                                     |
| Цолжность<br>Наим                          | мастер р<br>Преду<br>пенование спец-                                 | аб.<br>И <b>смотрено по</b><br>Ед. изм.                                     | ловы<br>утвержденным п<br>Кол-во | <u>61</u><br>меркам<br>Срок службы                                     |
| Цолжность<br>Наим                          | мастер р<br>Преду<br>иенование спец-<br>одежды                       | аб.<br>И <b>смотрено по</b><br>Ед. изм.                                     | утвержденным и Кол-во            | <u>61</u><br>меркам<br>Срок службы                                     |
| Цолжность<br>Наим<br>брюк                  | мастер р<br>Преду<br>иенование спец-<br>одежды<br>и                  | аб.<br>И <b>смотрено по</b><br>Ед. изм.<br>Штуки                            | утвержденным и Кол-во            | <u>61</u><br>меркам<br>Срок службы<br>1 год                            |
| Должность<br>Наим<br>брюк<br>фуфа          | мастер р<br>Преду<br>иенование спец-<br>одежды<br>и<br>йка<br>инезон | аб.<br>И <b>смотрено по</b><br>Ед. изм.<br>Штуки<br>Штуки<br>Штуки          | утвержденным п<br>Кол-во         | <br>меркам<br>Срок службы<br>1 год<br>1 год<br>1 год                   |
| Цолжность<br>Наим<br>брюк<br>фуфа<br>комбі | мастер р<br>Преду<br>иенование спец-<br>одежды<br>и<br>йка<br>инезон | аб.<br>И <b>смотрено по</b><br>Ед. изм.<br>Штуки<br>Штуки<br>Штуки<br>Штуки | ловы утвержденным м Кол-во       | <u>61</u><br>меркам<br>Срок службы<br>1 год<br>1 год<br>1 год<br>1 год |

4. Создать типовой документ **Накладная** для оформления движения товарно-материальных ценностей. Сохранить его как шаблон. Ввести соответствующую информацию в накладную по приведенному ниже образцу. Для позиционирования текста на странице использовать технологию таблиц. Подробное описание последовательности действий приведено в части 1 пособия "Текстовый редактор Microsoft Word. Теоретические сведения".

| Организация | Типовая форма №19        |
|-------------|--------------------------|
| Предприятие | Утверждена Министерством |
|             | торговли РБ              |

|                 | Шифр       |                   |                 | " | " | " | " | 200 г. |
|-----------------|------------|-------------------|-----------------|---|---|---|---|--------|
| Грузополучатели | Поставщики | Склад<br>(секции) | Вид<br>операции |   |   |   |   |        |
|                 |            |                   |                 |   |   |   |   |        |

# НАКЛАДНАЯ №

| Отправитель |  |  |
|-------------|--|--|
| Получатель  |  |  |
| Основание   |  |  |
|             |  |  |

| N⁰      | Арти-   | Шифр  | Наимено-  | Еди- | Сорт | Колич | нество | Цена | Сум- |
|---------|---------|-------|-----------|------|------|-------|--------|------|------|
| прейс-  | кул или | това- | вание то- | ницы |      | (ВС   | ec)    |      | ма   |
| куран-  | поряд-  | pa,   | варно-    | ИЗМ. |      | Брут- | Нетто  |      |      |
| та и    | ковый   | тары  | матери-   |      |      | то    |        |      |      |
| допол-  | номер   |       | альных    |      |      |       |        |      |      |
| нение к | ПО      |       | ценно-    |      |      |       |        |      |      |
| нему    | прейс-  |       | стей      |      |      |       |        |      |      |
|         | куранту |       |           |      |      |       |        |      |      |
|         |         |       |           |      |      |       |        |      |      |
|         |         |       |           |      |      |       |        |      |      |
|         |         |       |           |      |      |       |        |      |      |
|         |         |       |           |      |      |       |        |      |      |
|         |         |       |           |      |      |       |        |      |      |
|         |         |       |           |      |      |       |        |      |      |
|         |         |       |           |      |      |       |        |      |      |
|         |         |       |           |      |      |       |        |      |      |
|         |         |       |           |      |      |       |        |      |      |
|         |         |       |           |      |      |       |        |      |      |
|         |         |       |           |      |      |       |        |      |      |
|         |         |       |           |      |      |       |        |      |      |
|         |         |       |           |      |      |       |        |      |      |
|         |         |       |           |      |      |       |        |      |      |
|         |         |       |           |      |      |       |        |      |      |
|         |         |       |           |      |      |       |        |      |      |
|         |         |       |           |      |      |       |        |      |      |
|         |         |       |           |      |      | 1     | 1      |      |      |
|         |         |       |           |      |      |       |        |      |      |

| Отпустил |  |
|----------|--|
| Принял   |  |

Разрешил

Проверить шаблон, создав документ с помощью команды **Файл – Со**здать, указав шаблон **Накладная**. Заполнить накладную и обновить результаты вычислений, выделив таблицу с вычислениями и нажав клавишу **F9**.

5. Создать форму для заполнения анкеты по приведенному образцу

| INITEX                                                                                            |                                   |                                   |
|---------------------------------------------------------------------------------------------------|-----------------------------------|-----------------------------------|
| Считаете ли Вы необходимым приватизацию нашего предприятия?                                       | ⊠Да                               | ПНет                              |
| Какой, на ваш взгляд, должна быть средняя заработная плата со-<br>трудников?                      | <ul><li>500</li><li>250</li></ul> | <ul><li>300</li><li>350</li></ul> |
| Кого следует назначить директором? (Иванов, Васильев, Петров)                                     | Иванов                            |                                   |
| Какие перспективные технологии следует использовать для<br>успешного развития нашего предприятия? | Internet-Te                       | хнологии                          |

Результат сохранить в файле с именем **Анкета.dot**.

6. Создать файл с заполненной анкетой и результат сохранить в файле с именем Анкета.doc.

#### ЗАЧЕТНОЕ ЗАДАНИЕ В WORD

Выполнить прилагаемое зачетное задание. При выполнении выдерживать все варианты форматирования, обрамления и разметки:

- Форматирование символов.
- Форматирование абзацев.
- Использование Буфера Обмена.
- Колонтитулы (текст, дата, время, номер страницы).
- Заголовки, рамки, заливки.
- Рисунки (размещение, рамки, группировки, надписи).
- Буквица.

• Газетный стиль оформления (колонки, заголовки, разделители между колонками).

- Списки перечислений (нумерованные, маркированные).
- Таблицы (форматирование, обрамление, объединение, разбиение яче-
- ек).
- Индексирование символов.
- Сноски.

# Текстовый редактор Word позволяет:

✓Форматировать <u>символы</u>. Вставлять специальные символы в текст (Ш ☎☺). (3 копии следующего абзаца мы получим с помощью Буфера Обмена)

✓ Форматировать абзацы: выравнивание (по левому краю, по правому краю, по центру, по ширине), первая строка (отступ, выступ, нет), устанавливать межстрочный интервал и интервал между абзацами.

✓Форматировать абзацы: выравнивание (по левому краю, по правому краю, по центру, по ширине), первая строка (отступ, выступ, нет), устанавливать межстрочный интервал и интервал между абзацами.

✓Форматировать абзацы: выравнивание (по левому краю, по правому

краю, по центру, по ширине), первая строка (отступ, выступ, нет), устанавли-

вать межстрочный интервал и интервал между абзацами.

✓Форматировать абзацы: выравнивание (по левому краю, по правому краю, по центру, по ширине), первая строка (отступ, выступ, нет), устанавливать межстрочный интервал и интервал между абзацами.

✓Вставлять в текст рисунки:

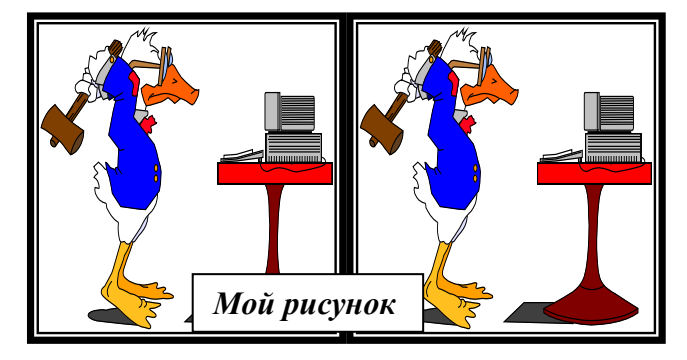

- 1. Брать рисунки в рамки.
- 2. Копировать их.
- 3. Группировать (в одно целое).
- 4. Вставлять надписи.
- 5. Устанавливать формат с обтеканием.
- 6. Устанавливать привязку рисунка.

▶ Можно создавать текст в несколько колонок (газетный стиль)

Первая колонка <u>Список перечислений 1</u> а) строка 1 b) строка 2 c) строка 3 d) строка 4 Вторая колонка <u>Список перечислений 2</u> строка 1 строка 2 строка 3 строка 4

*Третья колонка* <u>Список перечислений 3</u> І. строка 1 II. строка 2 III. строка 3 IV. строка ожно формировать Буквицу

 ✓ Можно формировать текст в виде надписи в любом месте документа.

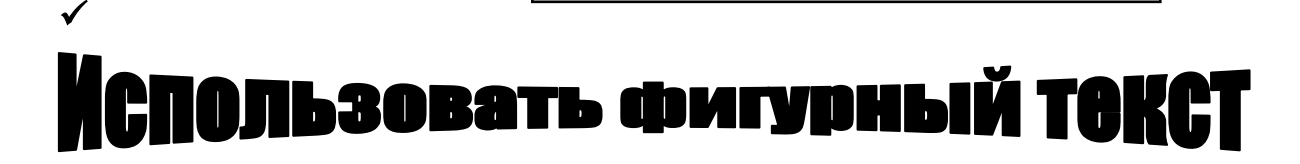

✓Формировать различные документы:

Декану ФПК БГУ Иванову Ивану Ивановичу дирекции фирмы "ABC"

#### Заявление

Прошу принять Петрову М. В. на курсы повышения квалификации по специальности "Секретарь-референт".

Оплату гарантируем.

#### Согласовано:

Утверждаю:

Директор

Главный бухгалтер

Подпись:

Подпись:

✓Вставлять в документ таблицы:

| ЭТО "ШАПКА" ТАБЛИЦЫ: |         |      |           |           |             |  |
|----------------------|---------|------|-----------|-----------|-------------|--|
| N⁰                   | ФИО     |      |           |           | Стан        |  |
|                      | Фамилия | Имя  | Отчество  | должность | Стаж        |  |
| 1                    | Яковлев | Яков | Яковлевич | Директор  | с 1970 года |  |

✓Формировать индексы текста $^{1}_{2}$ .

✓Использовать "автозамену" – создать автозамену текста "Зачет" на "Сдан".

#### Выполнить следующее задание:

Осуществлять слияние документов по образцу:

🕯 Это сноска

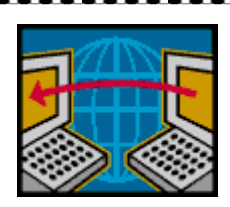

<Adpec>

#### <Дорогой> (или Дорогая) <Имя> < Отчество>!

Мы приглашаем Вас на собрание акционеров нашего АОО, которое состоится 22 января 2009 года в 17.00 в помещении Концертного зала "Минск".

# A00 "ABC"

#### ЛИТЕРАТУРА

1. Стоцкий Ю. Самоучитель Office 2000. - СПб: Питер, 2000, 576 с.

2. Новиков Ф., Яценко А. Microsoft Office 2000 в целом. СПБ: БХВ – Санкт-Петербург, 2002, 728 с.

3. Морозевич А.Н., Говядинова Н.Н., Левашенко В.Г.. Основы информатики. Под ред. А.Н. Морозевича. Мн.: ООО «Новое знание», 2003.

4. Информатика. Учебник. – 3-е перераб. Изд. Под ред. Проф. Н.В. Макаровой. – М.: Финансы и статистика, 2000.

5. Симонович С.В.. Информатика для юристов и экономистов. С.-Петербург: Питер, 2001.

6. Экономическая информатика. Под ред. П.В. Конюховский, Д.Н. Колесов - С.-Петербург: Питер, 2001.

7. Экономическая информатика. Ред. В.П. Косарев, Л.В. Еремин. - М.: Финансы и статистика, 2001.

8. Колин К.К. Социальная информатика: Учебное пособие для вузов. - М.: Академический Проект; Фонд "Мир", 2003.

9. Крейнак Д. Microsoft Office XP. – М.: ООО "Издательство АСТ": ООО "Издательство Астрель". 2004.

10.Пасько В. MicroSoft Office 2000. – К.: Издательская группа ВНV. 2000.

11.Ключников М. В. Применение MS Word и Excel в финансовых расчетах: Учеб. пособие. – М.: Market DS. 2006.

#### ОГЛАВЛЕНИЕ

| введение                                                | 3  |
|---------------------------------------------------------|----|
| Лабораторная работа № 1. "ФОРМАТИРОВАНИЕ                |    |
| СИМВОЛОВ И АБЗАЦЕВ"                                     | 4  |
| Лабораторная работа № 2. "РАБОТА С ГАФИЧЕСКИМИ          |    |
| ОБЪЕКТАМИ. СТРУКТУРНЫЕ СХЕМЫ И АВТОФИГУРЫ"              | 12 |
| Лабораторная работа №3. "ПРОВЕРКА ПРАВОПИСАНИЯ В WORD"  | 23 |
| Лабораторная работа №4. "РАБОТА С РЕДАКТОРОМ            |    |
| ФОРМУЛ MICROSOFT EQUATION 3.0"                          | 25 |
| Лабораторная работа №5. "АССИСТЕНТ СЛИЯНИЯ"             | 28 |
| Лабораторная работа №6. "ОФОРМЛЕНИЕ ДОКУМЕНТОВ          |    |
| С ПОМОЩЬЮ СТИЛЕЙ И ШАБЛОНОВ"                            | 31 |
| Лабораторная работа №7. "ЭЛЕМЕНТЫ КОМПЬЮТЕРНОЙ ВЕРСТКИ" | 32 |
| Лабораторная работа №8. "РАБОТА С ТАБЛИЦАМИ В WORD      |    |
| ПОСТРОЕНИЕ ДИАГРАММ С ПОМОЩЬЮ MICROSOFT GRAPH''.        | 35 |
| Лабораторная работа №9. "МАКРОСЫ"                       | 46 |
| Лабораторная работа №9. "Электронные формы"             | 48 |
| ЗАЧЕТНОЕ ЗАДАНИЕ В WORD                                 | 52 |
| ЛИТЕРАТУРА                                              | 56 |
|                                                         |    |